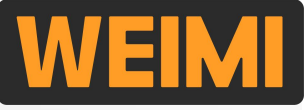

Guangzhou Micron Vending Technology Co., Ltd.

# User Manual-2025

#### Bring smart unmanned retail to everyone's life!

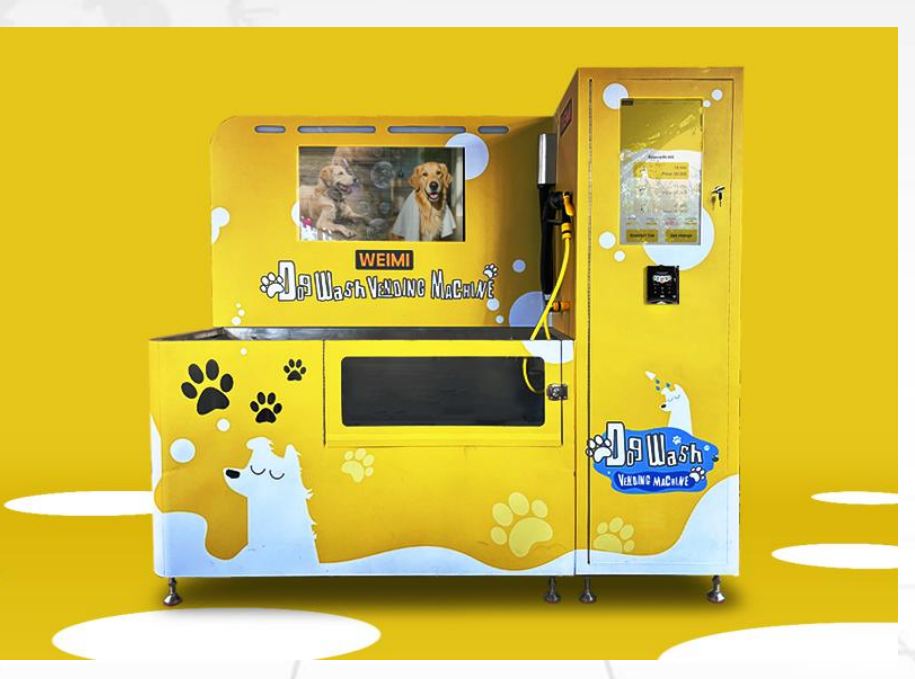

Machine functions and manual contents will be upgraded and updated without prior notice. The actual machine shall prevail. You can download the latest version user manual from our company websites.

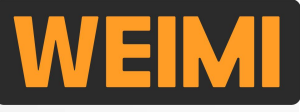

#### **Part II: Assembly**

#### Part III: Fast set up

X2.1 Network connection 11 *※*2.2 Create product/service X2.3 Set service to the machine X2.4 Testing 16

#### **Part III: Some basic settings**

*X*3.1 Enter "Veding" App setting *X*3.1 Enter "Veding" App setting 18 X3.2 Set card reader 20 *※*3.3 Enter Android setting *※*3.4 Synz the local time[when using Wifi] 3.5 Set Android System Language *※*3.6 Hide or display Status Bar[Important]

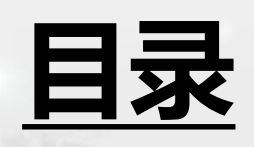

01

13

14

21

24

23

25

#### **Part IV: Other settings**

X4.1 Post advertisement to the machine 26 X4.2 Set the machine Operation Time 30 X4.3 Upload LOGO X4.4 Set operation route 35 *X*4.5 Set sub-accounts *∑* 37 X4.6 Bind machine(s) to sub-account 43 X4.7 Set member card 45 50 X4.9 Set machine name/address

#### **Part V: Check real-time data**

*※* 5.3 Real-time Sales/Order data

51

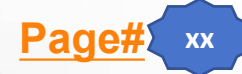

WEIMI

This User Manual is applicable for the Self-service Dog Wash Machine.

We installed a <u>"Vending" App</u> on each machine, which was developed based on Android OS Version 7.1, and it is working based on Amazon Cloud Server in Singapore to support the transactions. You will find it on the home page of the machine screen.

| ※ 21.5" Touch screen /32" Advertisement sc            | reen    |
|-------------------------------------------------------|---------|
| ※ Internet:: WIFI/4G SIM Card/LAN Cable               | 5       |
| X Android OS 7.1                                      | a las   |
| ※ ROM 16G / RAM 2G                                    |         |
| ☆ Water heater: 40L                                   |         |
| ※ Liquid canisters: 4 canisters, 5 L/canister         |         |
| Shampoo/Conditioner/Flea&Tick/Disinfectant            |         |
| st Sensors to detect the liquid volume on each $lpha$ | anister |
| —————————————————————————————————————                 |         |
| ※ 1 Shower head /1 Blowing dryer                      | 1       |
| % LED Light stripe                                    | /       |
| ※ Machine dimension: W209*D63*H180cm                  |         |
|                                                       |         |

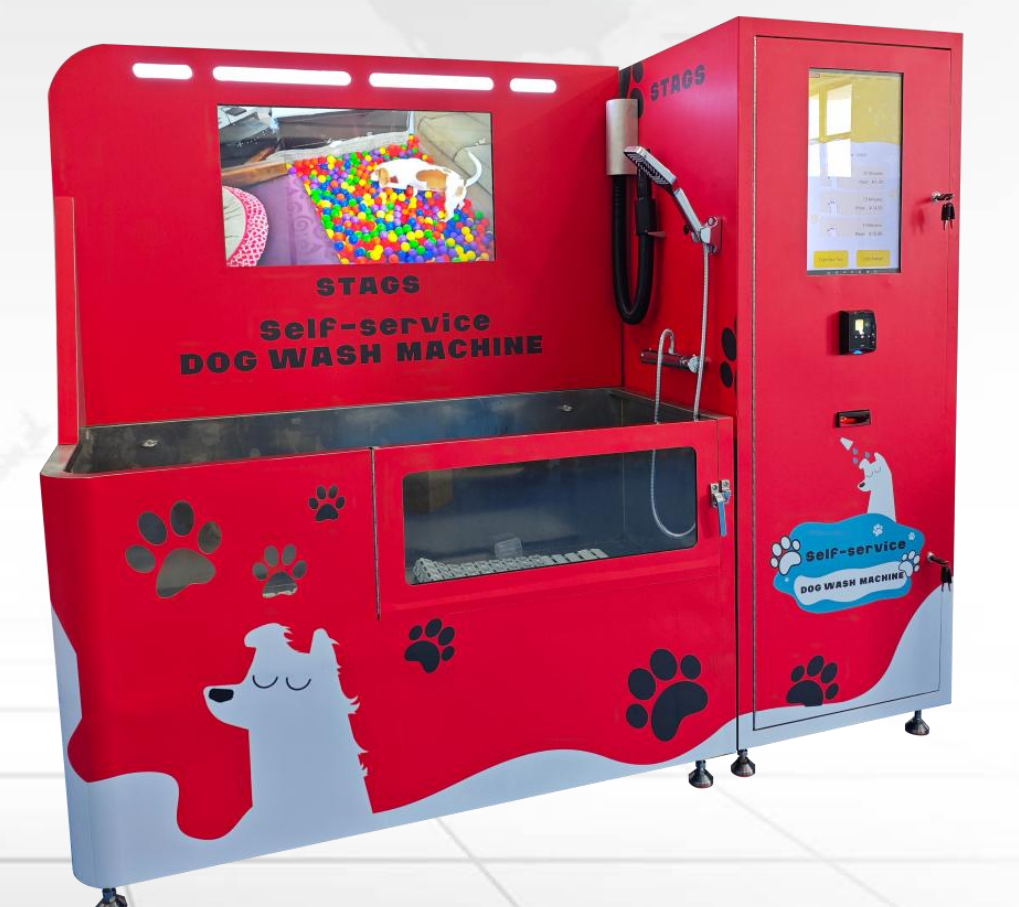

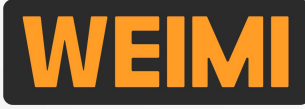

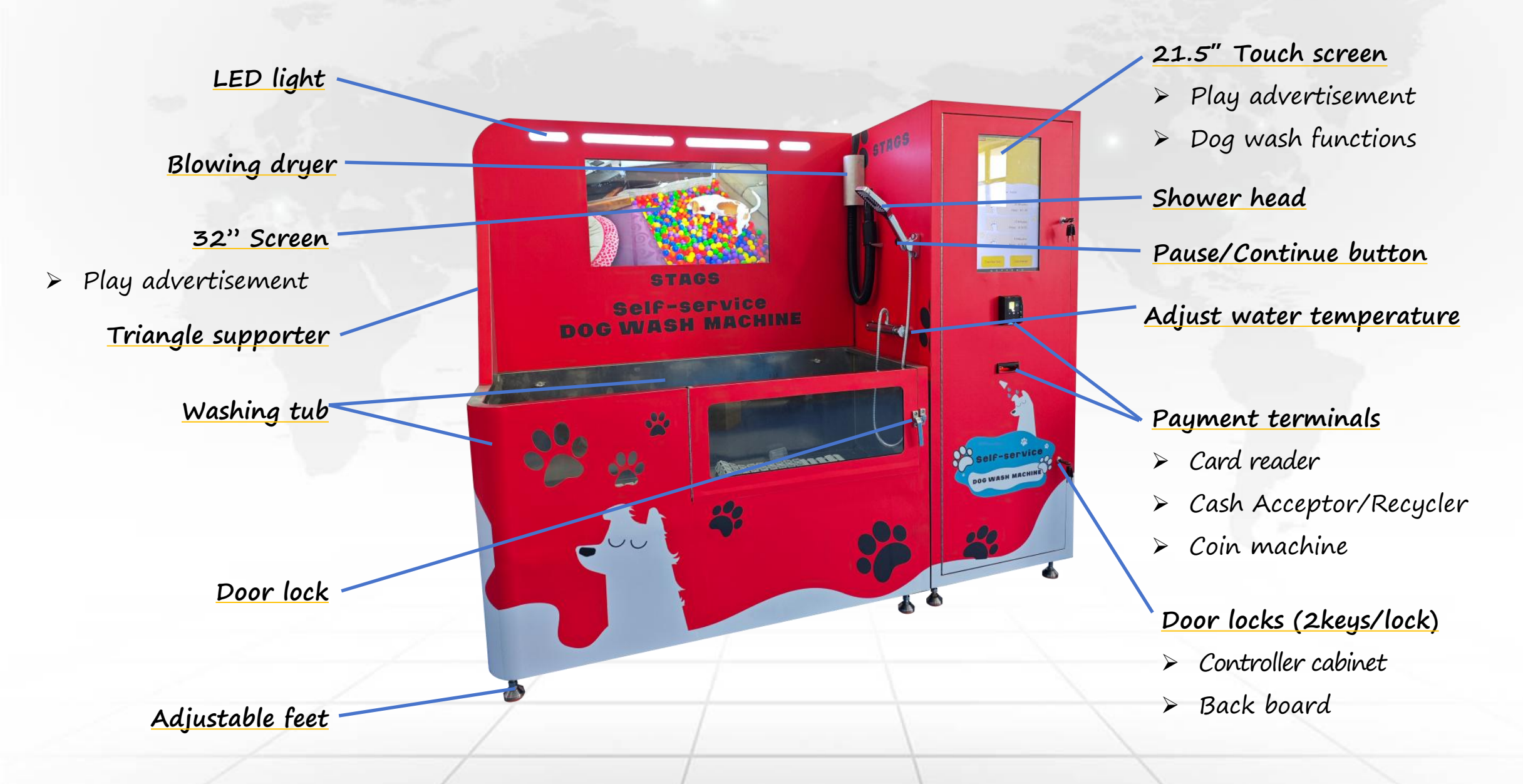

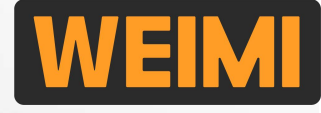

The back-end management system consists of 2 parts: Mobile system, and Computer system. Our sales representative will send you the User name and Password when the machine is ready. And you can create sub-accounts for your co-workers, or your customers [for re-sellers].

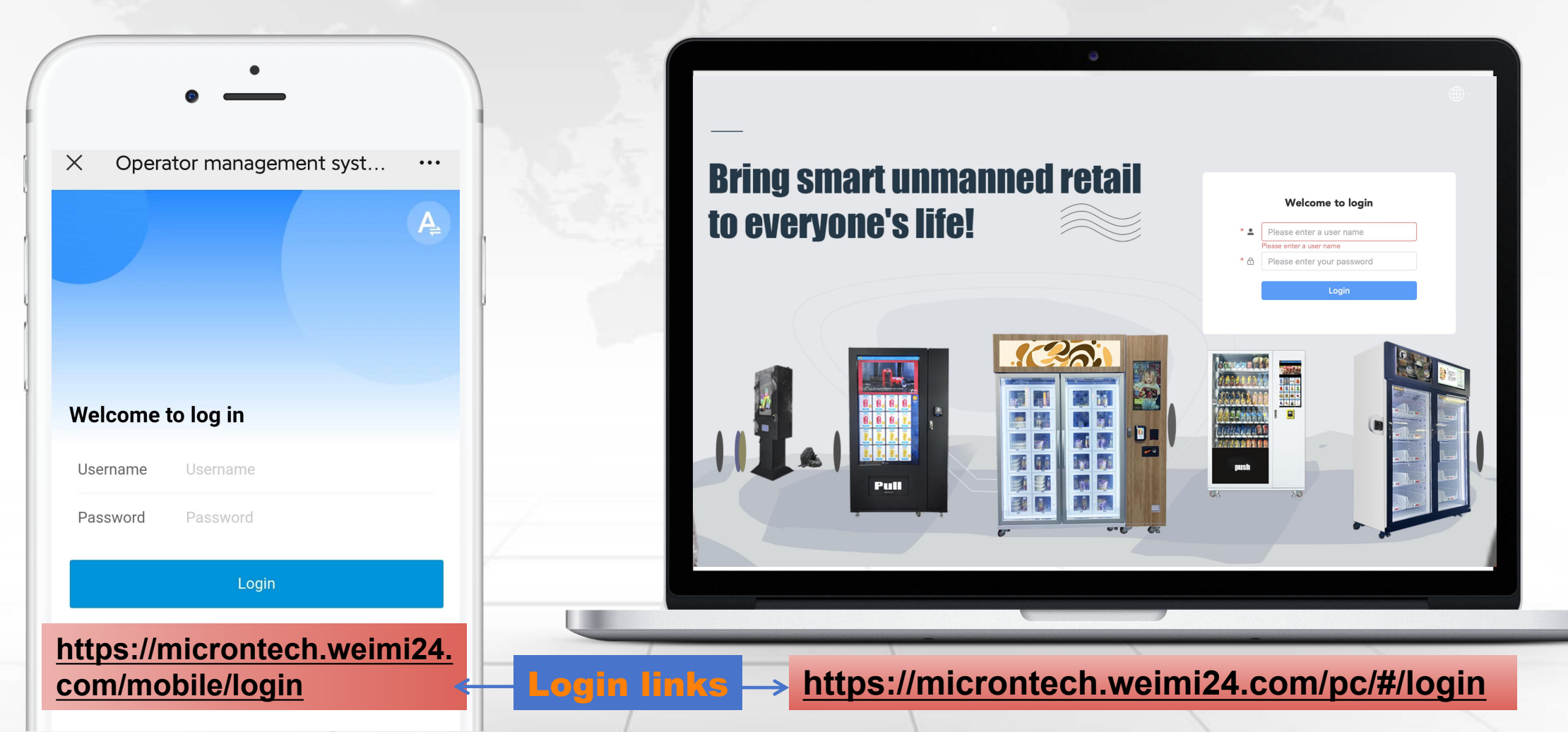

### **Part II: Assembly**

To protect the machine from damange during transportation, we disassemble a machine into 3 Parts. And pack them into 2 plywood cases. You need to assemble them by the screws we provide.

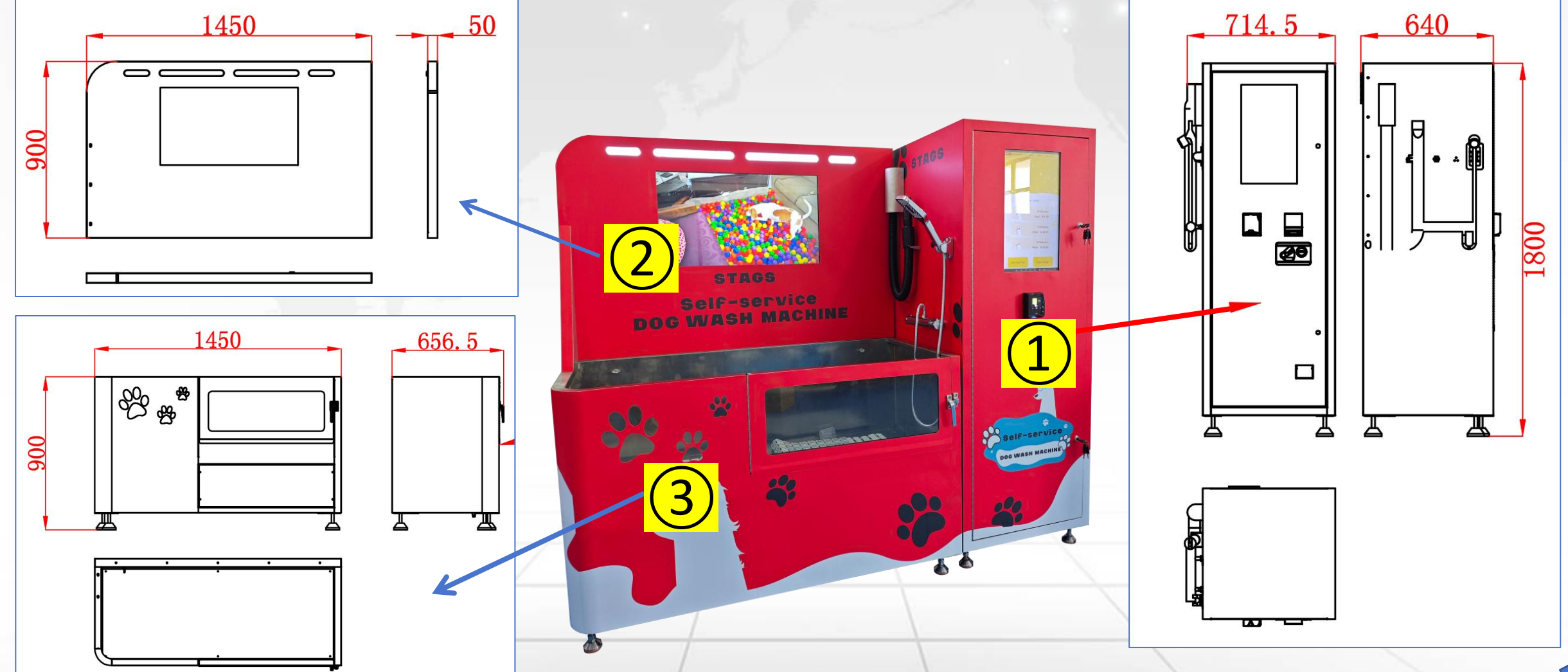

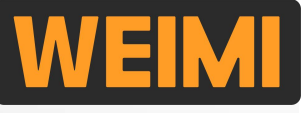

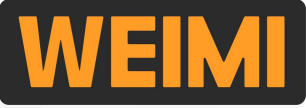

### Part II: Assembly -- Fix Part (2) to Part (3)

Part (2) and Part (3) are packed in a same plywood case. Take them out and fix them by the screws as per the following instructions

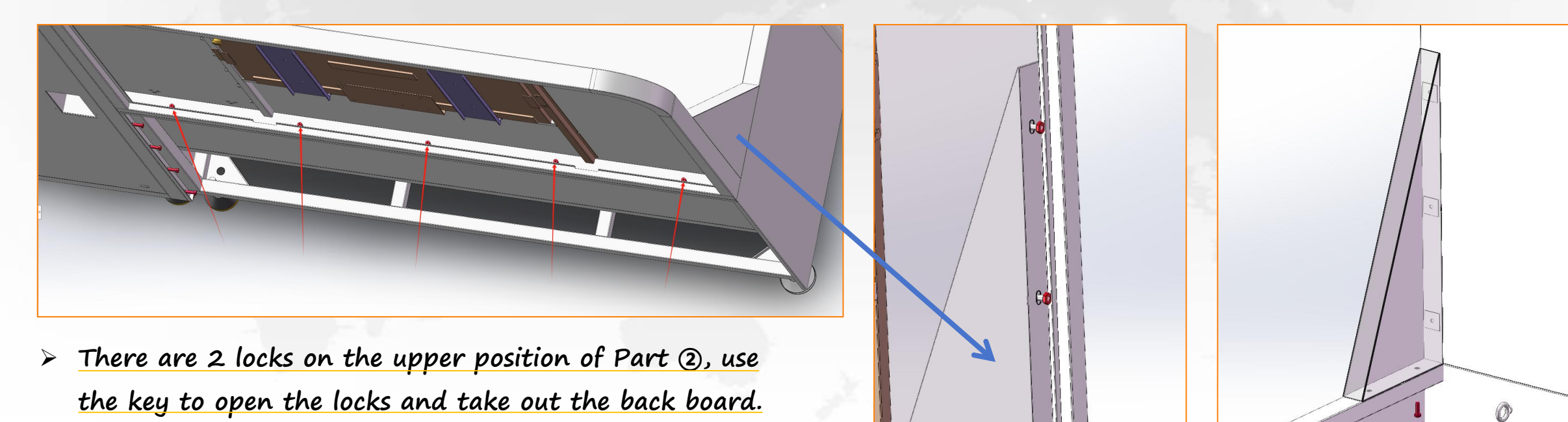

Put Part ② onto the right position of Part ③, and then fix them tightly by 5 screws [M6X20] at the back side.

Connect the triangle supporter at front right side
Fix it tightly by 3 screws [M6] at the back side

 Fix it tightly by 2 screws [M6] at the front bottom

### Part II: Assembly -- Fix Part 1 to Part 23

Fix Part (1) and Part (2) tightly by 5 screws [M6X20] at the back side.

Fix Part (1) and Part (3) tightly by 4 screws [M6X20] at the back side.

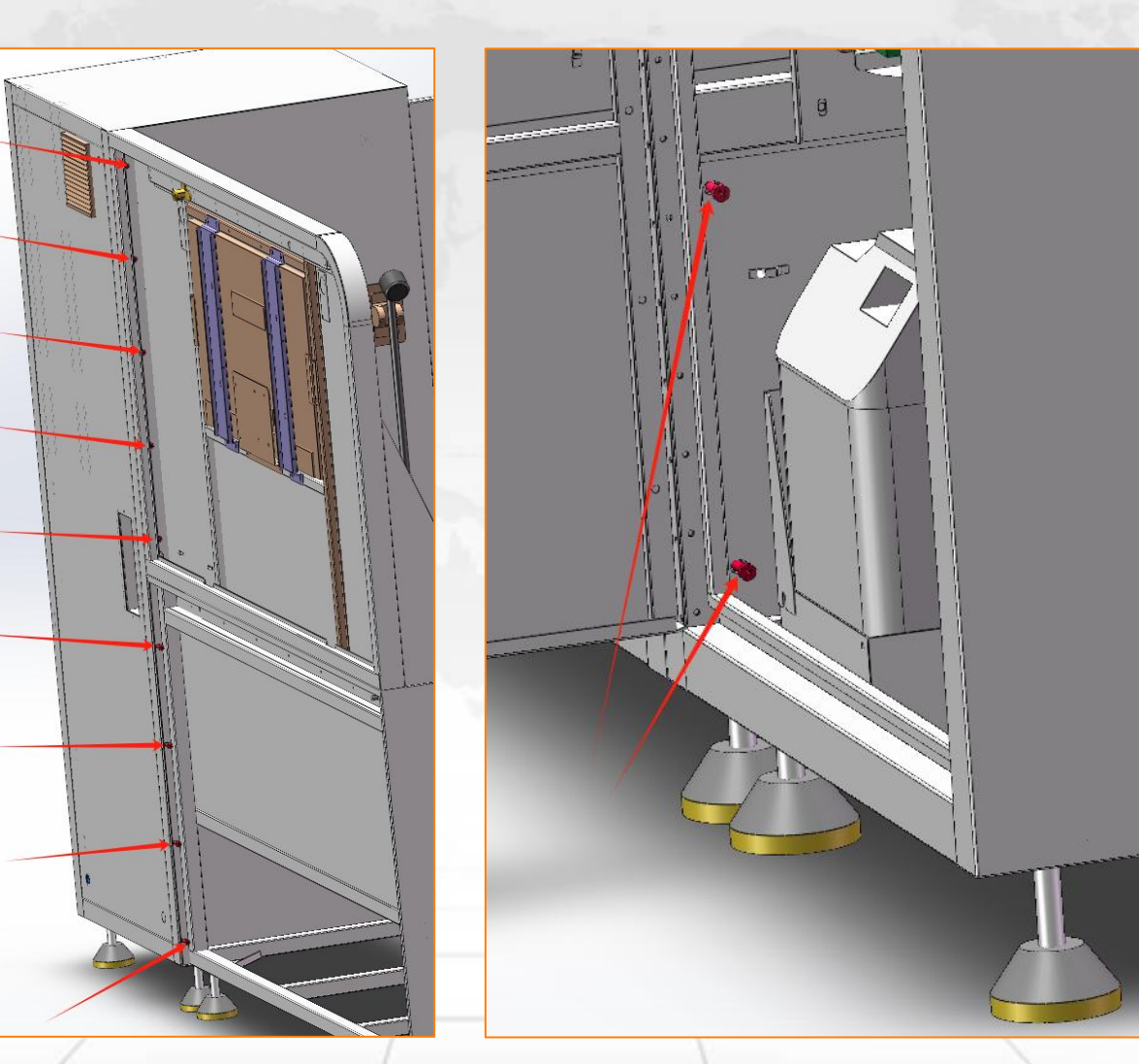

Fix Part (1) and Part (3) tightly by 2 screws [M6X20] at the front side [near the 1 canister]

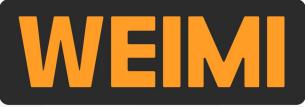

### **Part II: Assembly -- Cables connection**

> Put the HDMI cable (inside Part (1) > Connect the HDMI cable to the and 3 cables (at the back side of Part (2) through this hole

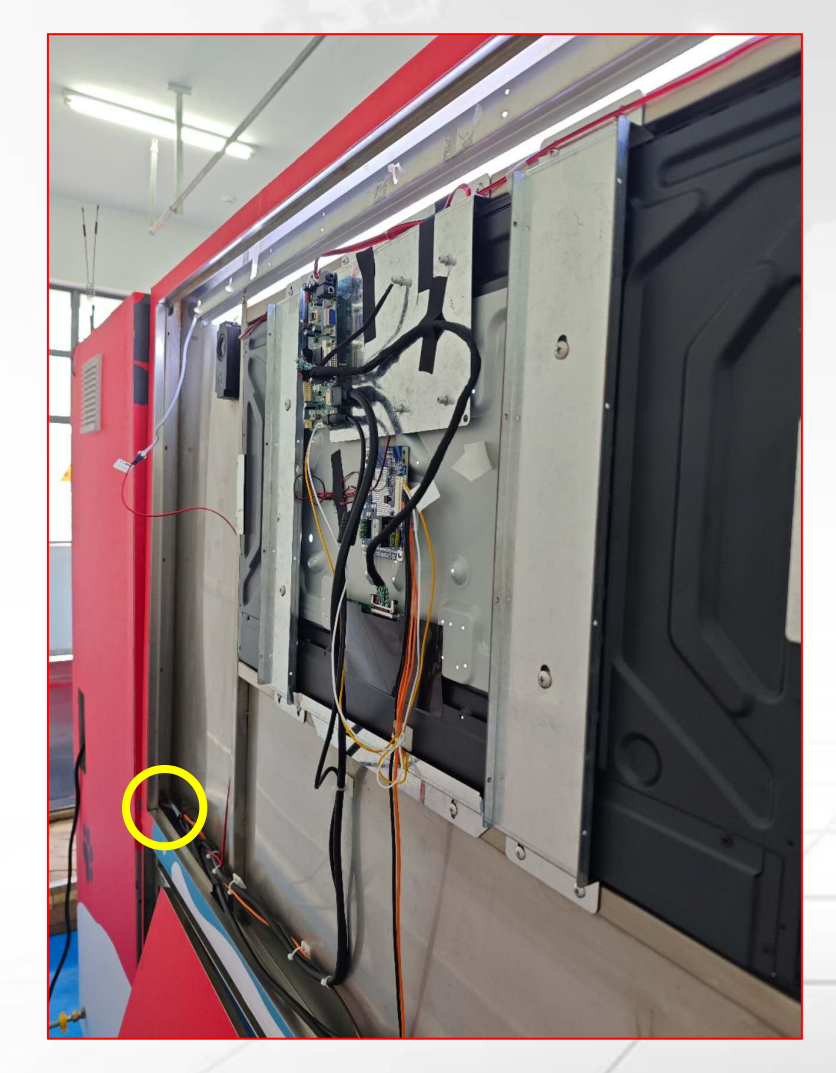

- HDMI port at the back side of Part 2
- > Connect the 3 cables together inside Part (1)

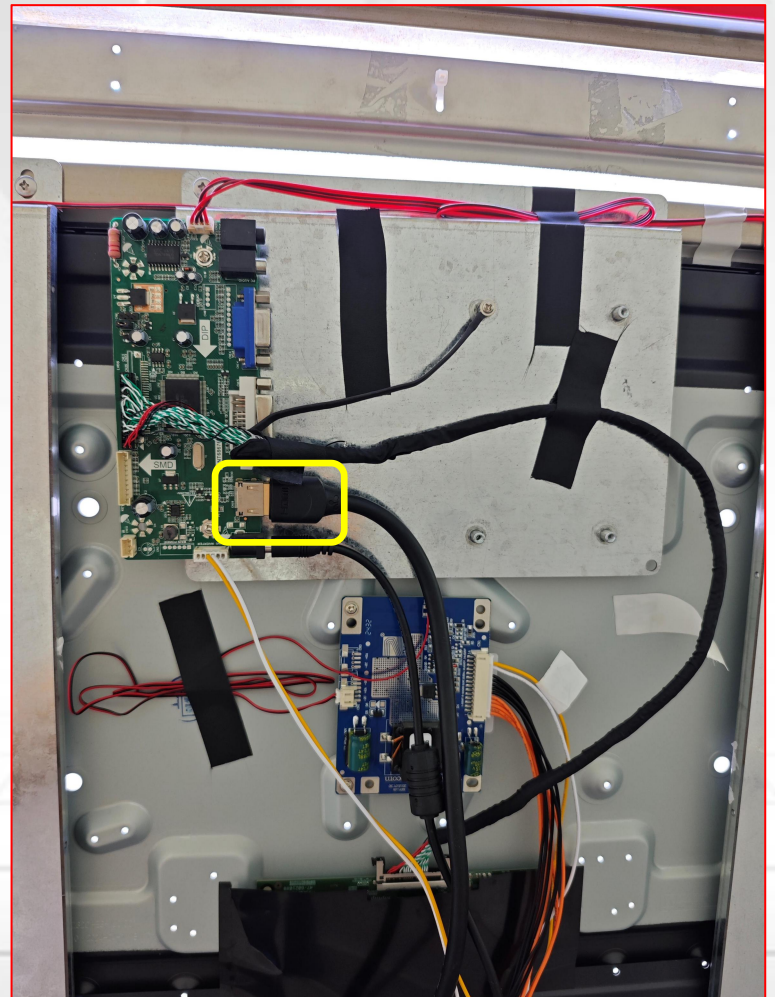

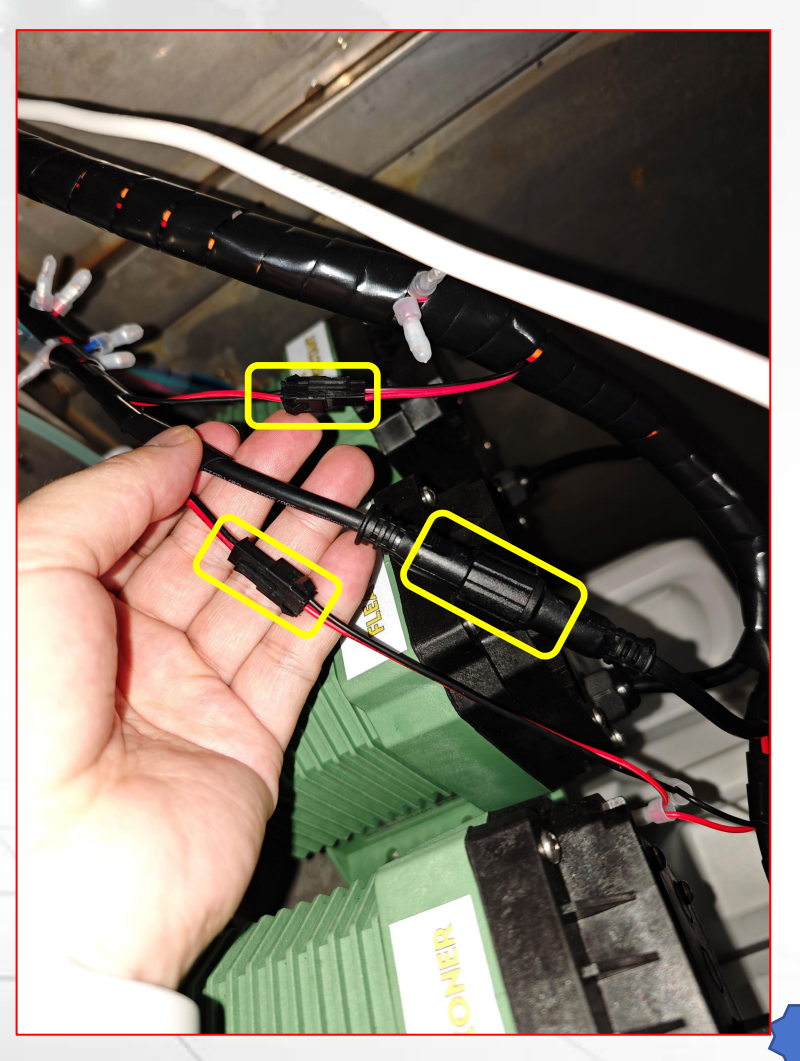

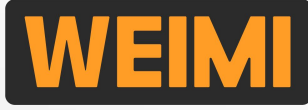

### Part II: Assembly -- Fill Liquids into canisters

Open the door of controller cabinet, you will see 4 canisters at the bottom.

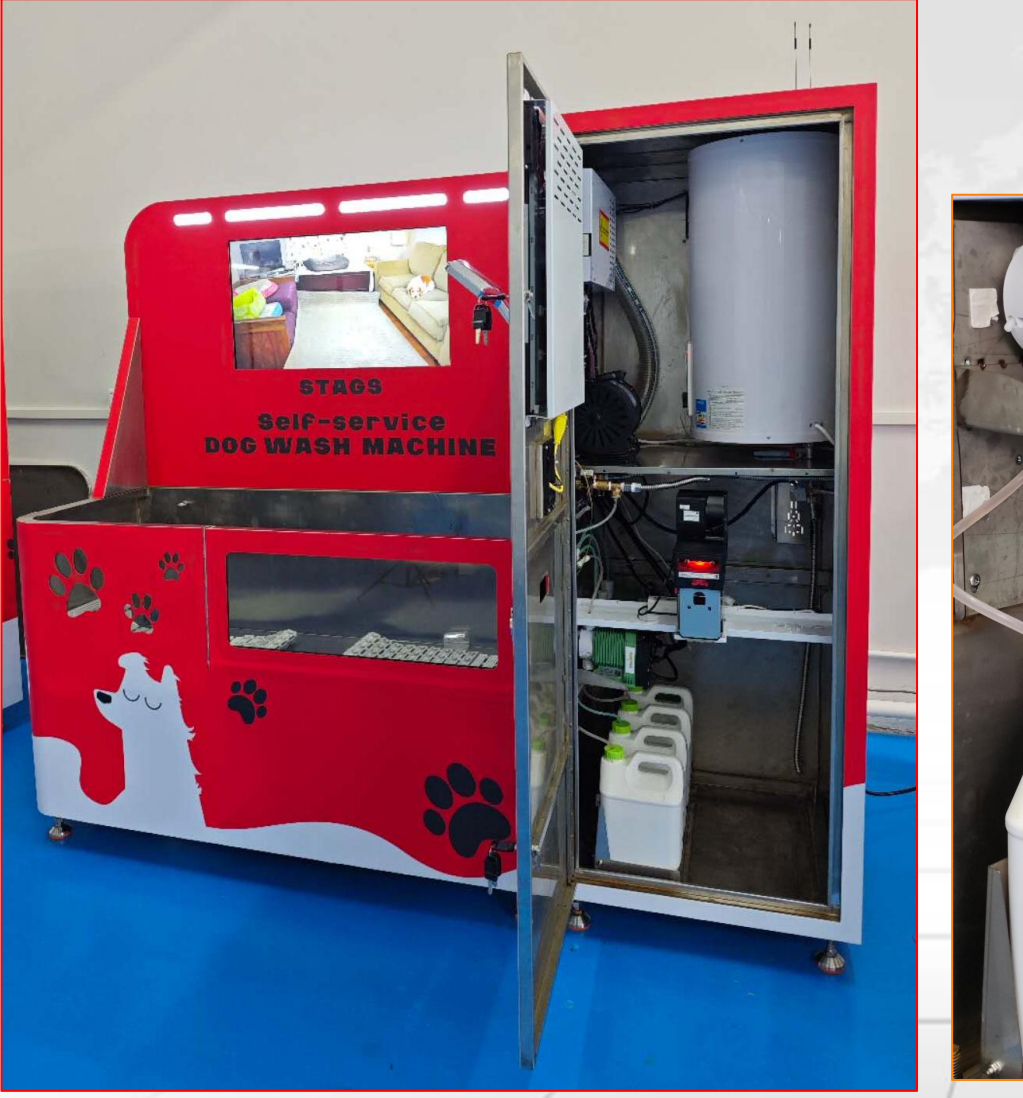

#### Important !!! Please pay attention to the content of the stickers on the canisters and pumps.

DO NOT insert the pump suction pipes into the wrong canisters.

**(4)** Disinfectant

─<u>③</u> Flea & Tick

(2) Conditioner

1 Shampoo

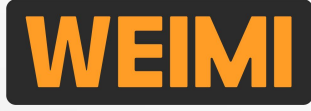

### **Part II: Assembly -- Water inlet and outlet**

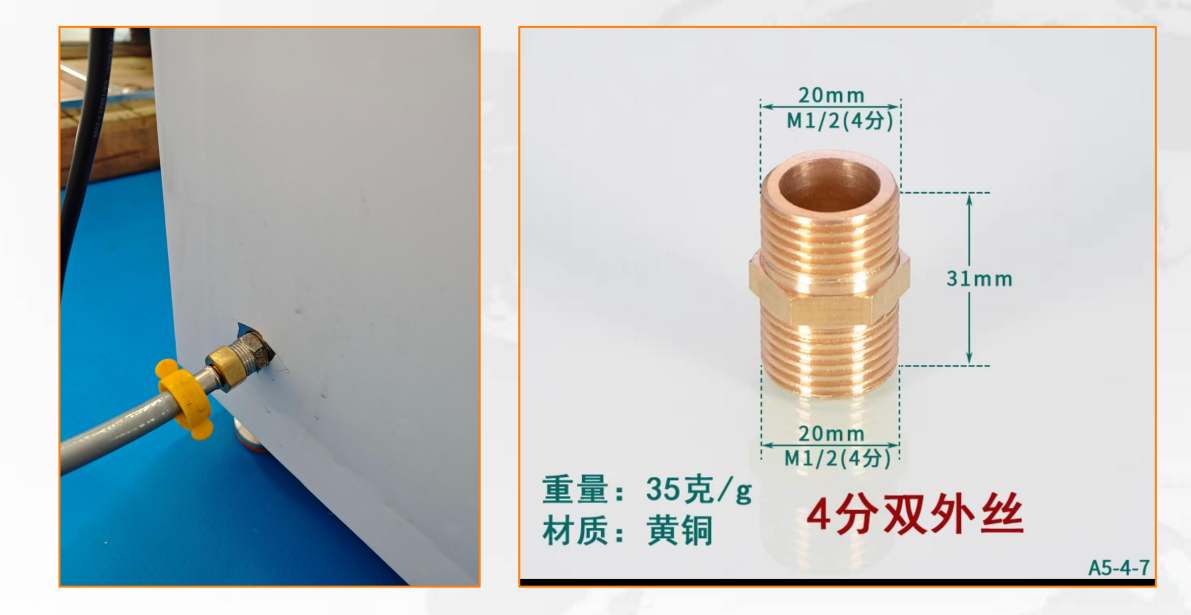

Water inlet: pipe diameter 20mm.

#### Important !!!

After connecting water inlet, please turn on the tap water, and let the water go into the water heater for 3 minutes before power on the machine.

Water outlet: pipe diameter 40.5mm.
Connect water drainage extension pipe(s)
at the back side, to lead the wasted
water to the right place.

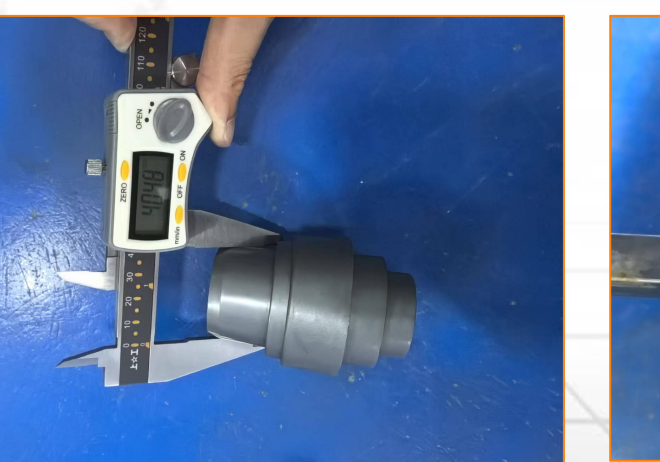

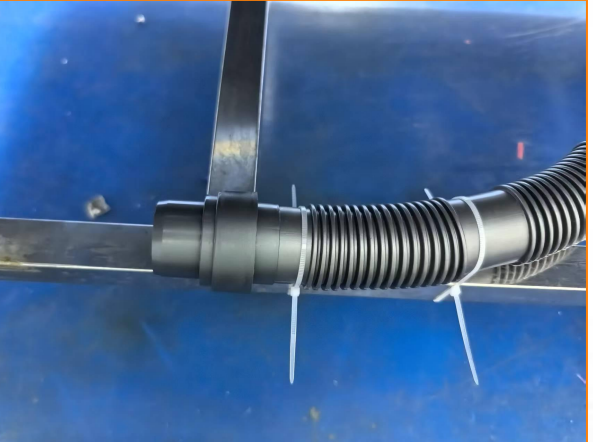

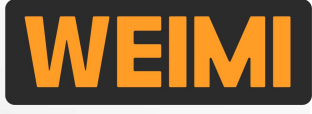

# Part II: Assembly -- Start the water heater for the first time

After you install the water entry and outlet, used for the first time to open the water valve to let water into the water heater, water heater to be filled with water temperature after twist to the middle, switched on again. Remember to fill it with water before powering on to avoid dry burning.

temperature display

Before powering on, turn the temperature adjustment button to the middle

Water heater status: Heating/keeping warm

The temperature adjustment buttons, from left to right, are Low, Mid and High in sequence

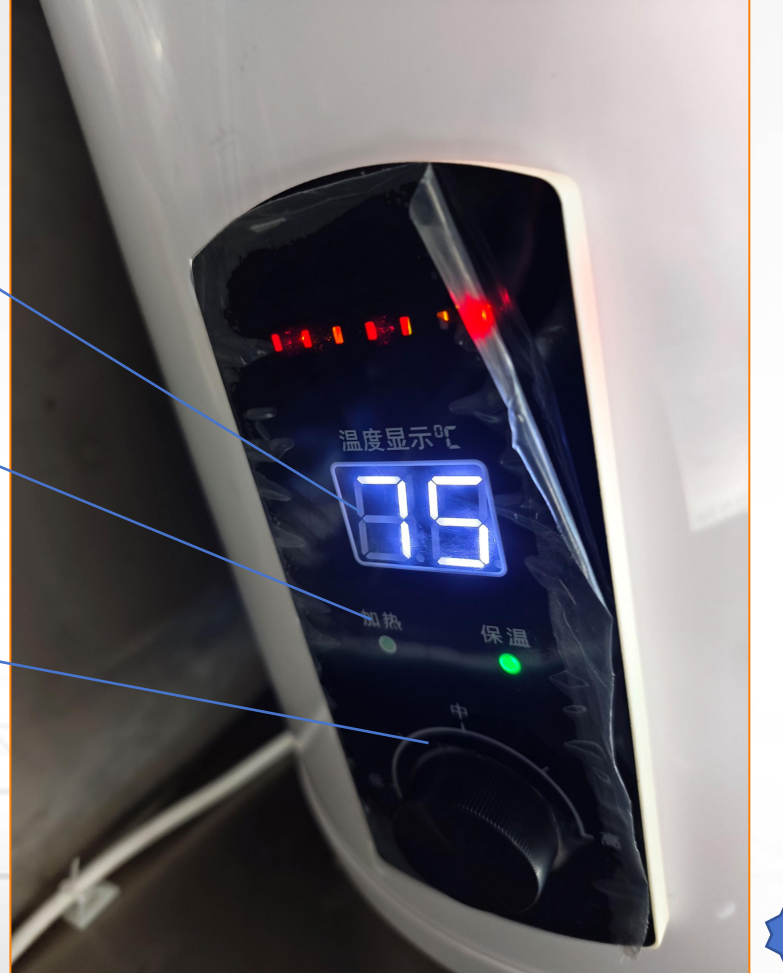

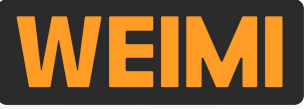

### Part III: Fast set up --- Network connection

When you turn on a new machine for the 1st time, you may see the black screen as shown in below (1)Follow these steps to connect the machine to the available Wi-Fi or your mobile personal hotspot.

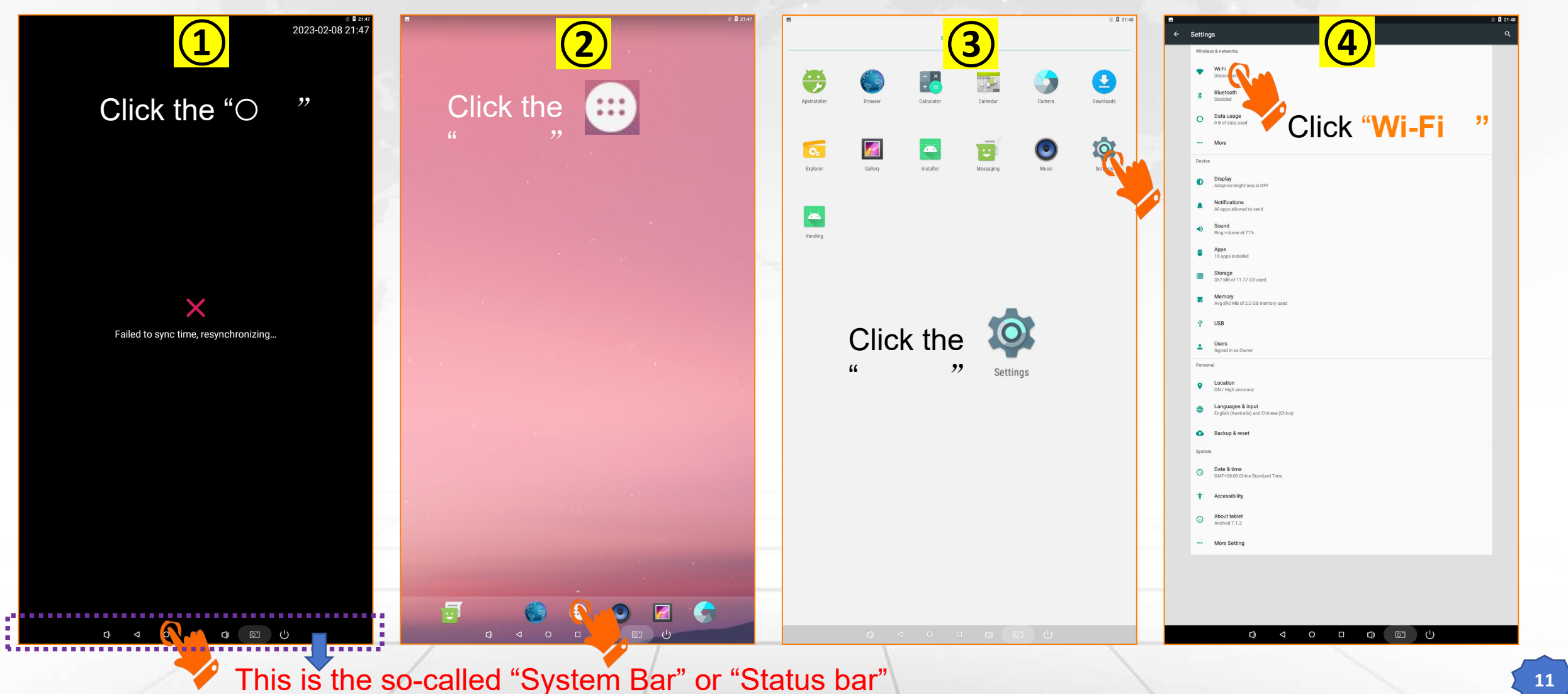

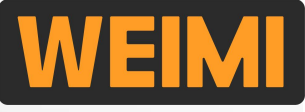

### Part III: Fast set up --- Network connection

Besides, you can use a data SIM card, or a LAN cable for network connection.

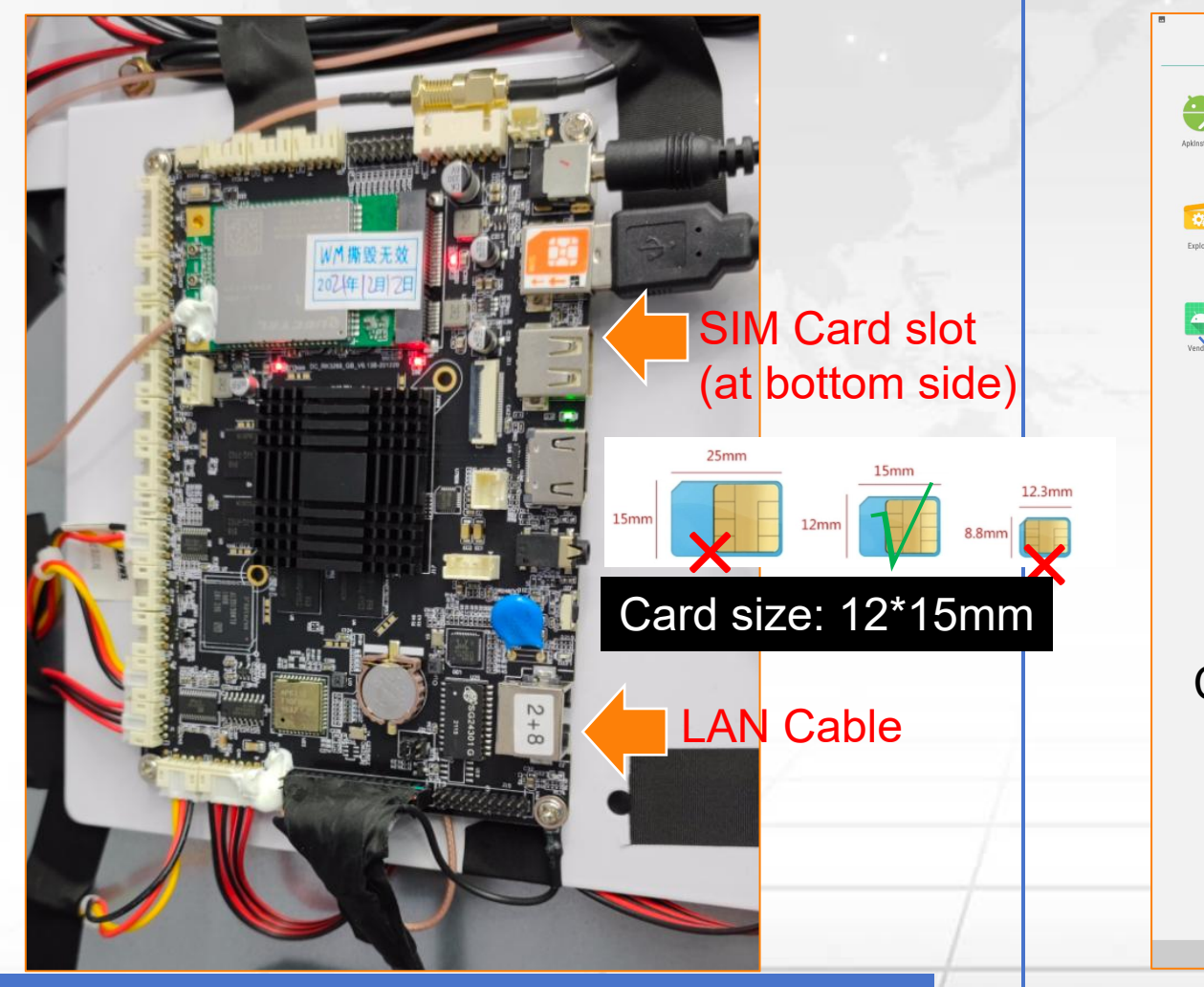

After you connected to the network, then you can enter the Vending app, and set the products.

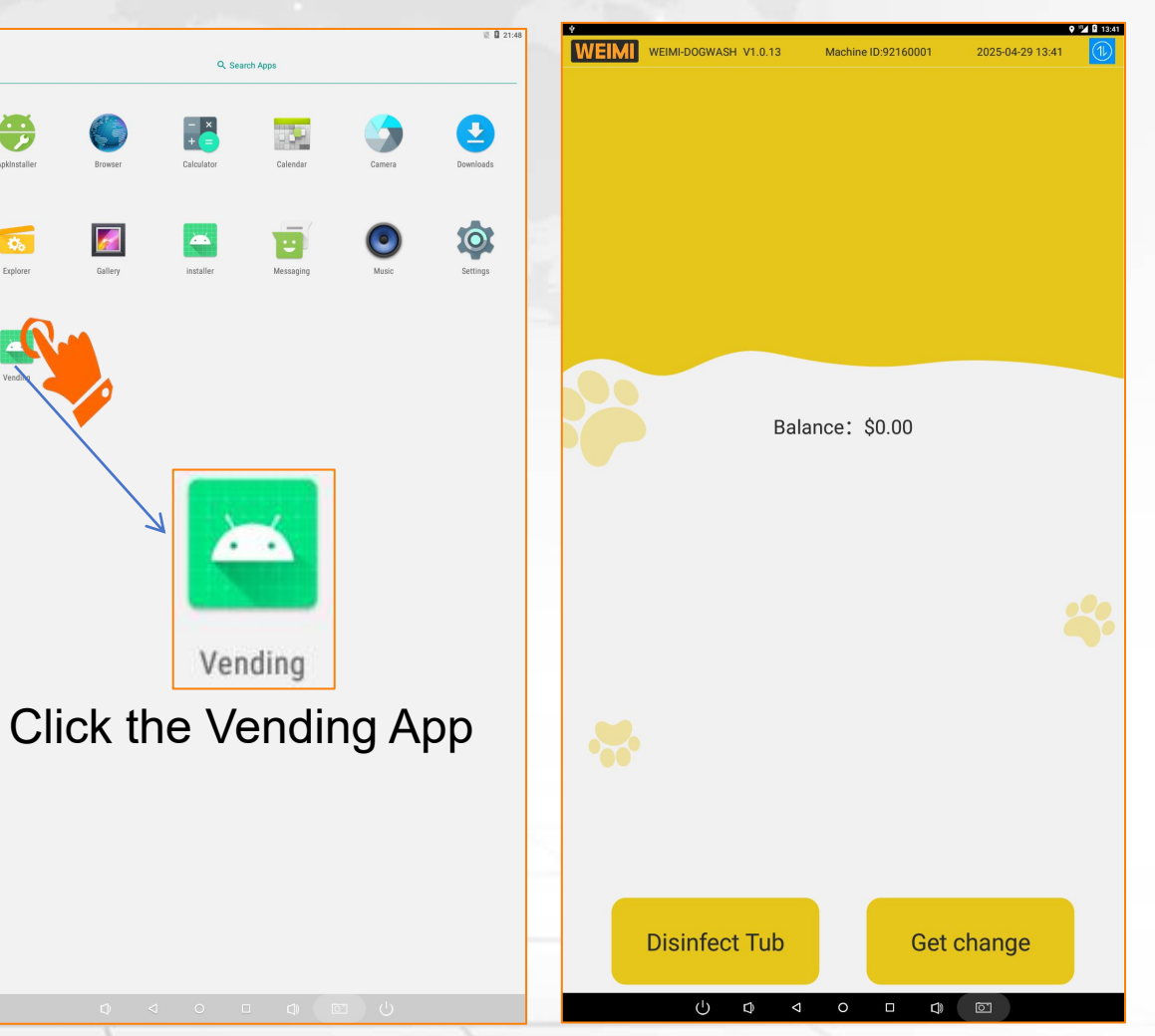

Remark: Android board is at the back side of screen

### Part III: Fast set up --- Create product/service

First of all, you shall log in the mobile system, and create the product database from here.

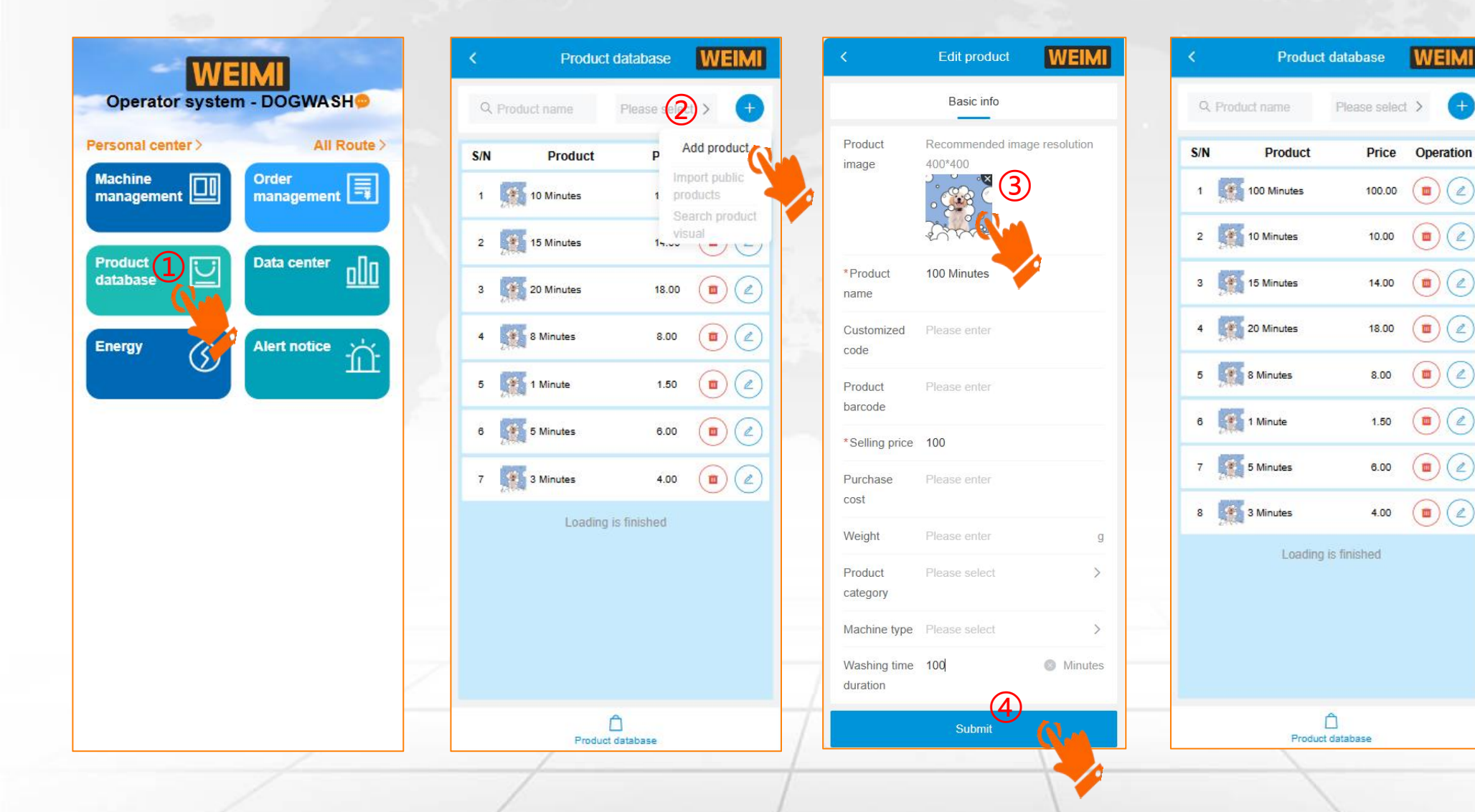

(1) Log in the mobile system by using your User Name and Password; (2) Click "Product database", then click Add product"; (3) Upload the product image, and input the basic info. of the product. Those items with a red "\*" is required 4 Submit, then you will see 1 product was created. Repeat the above

steps to create more

products 1 by 1.

### Part III: Fast set up --- Set service to the machine

Step 1: After setting up your product database, now you need to add the service you want to sell to the machine. Now enter the Machine management page

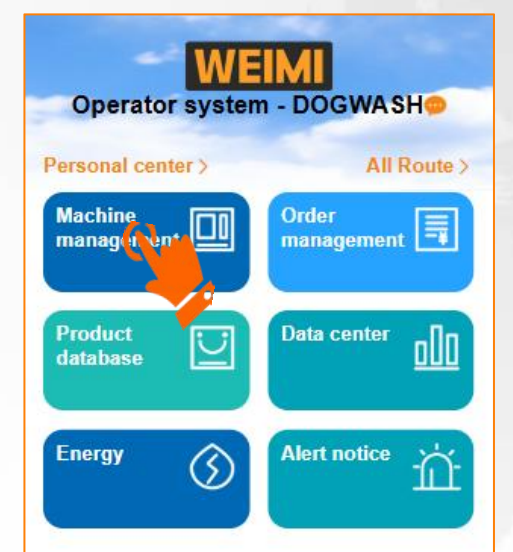

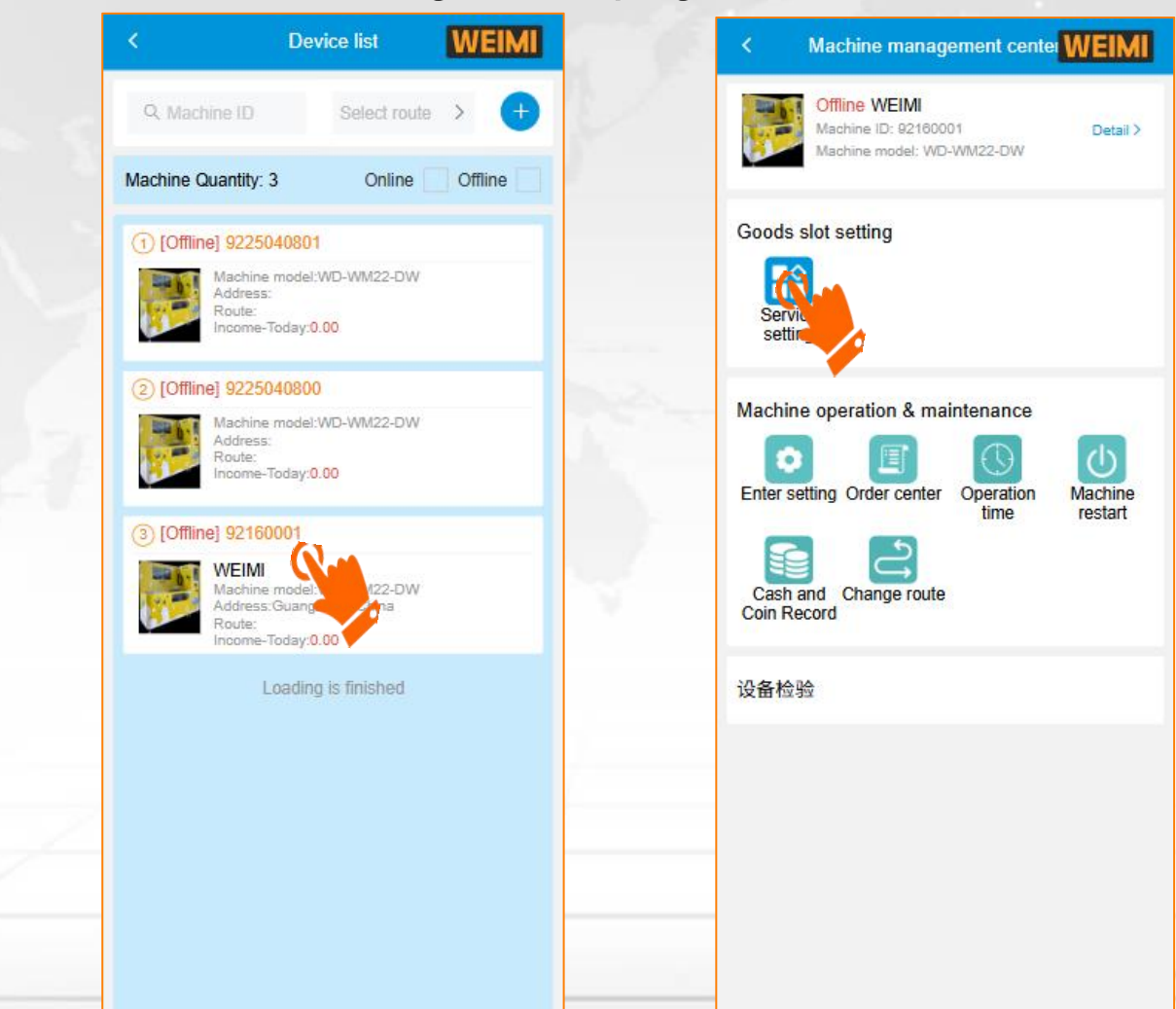

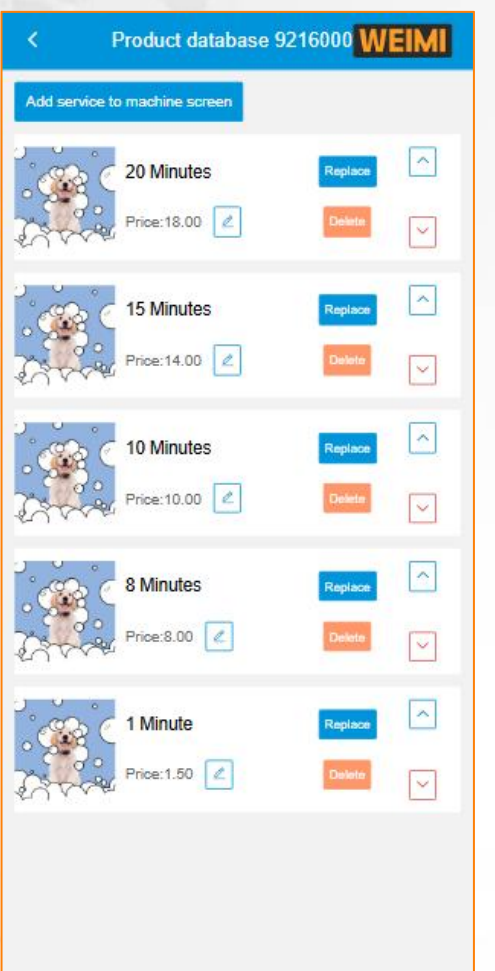

Submit

### Part III: Fast set up --- Set service to the machine

Step 1: When creating product database, you were required to input "Selling price" as recommended price. However, for each service, you can set different prices based on machines.

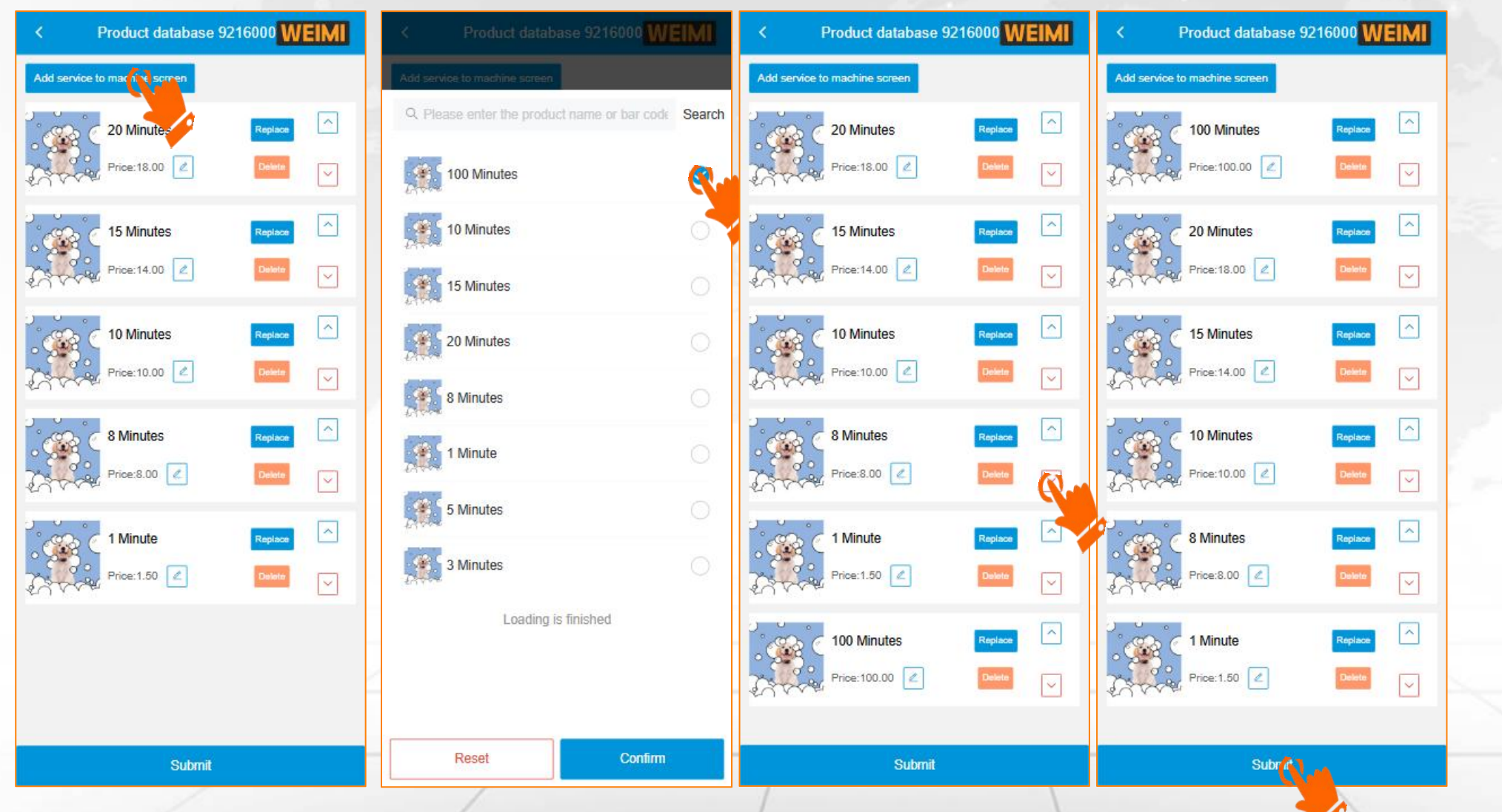

① Click "add service to machine screen"

② Select the service you wish to add ;

3 Adjust the order of your product display, and the display effect will be displayed on the touch screen

**4**Click"Submit"

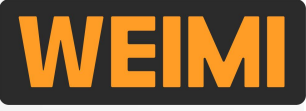

### Part III: Fast set up --- Testing

After completing the above settings, you can purchase cleaning services on the machine to test whether each function is normal.

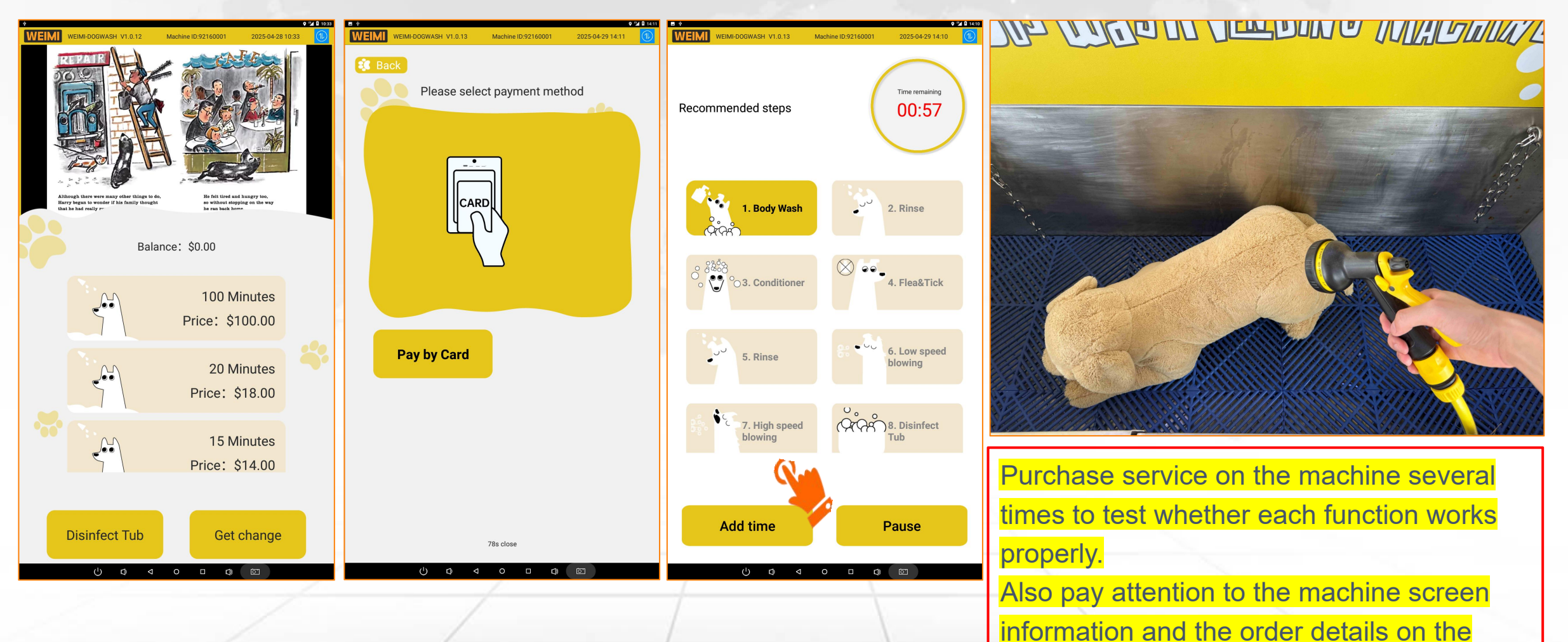

mobile system.

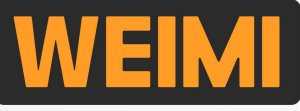

### **Part III: Fast set up --- Testing**

Check that the card payment system is working properly while performing functional testing and view order details through the mobile/PC system.

| WEIMI                                                                                                    | Order center     WEIMI                                                                                                    | 2 | < 0                                                                                                    | order detail WEIMI                                                                                                    |
|----------------------------------------------------------------------------------------------------|----------------------------------------------------------------------------------------------------|---|----------------------------------------------------------------------------------------------------|----------------------------------------------------------------------------------------------------|
| Operator system - DOGWASH                                                                                                    | Q. 92160001 Order status >                                                                                                    |   | Order number                                                                                                    | 921600011745827603272                                                                                                    |
| Personal center > All Route >   Machine Order   management Imagement   Product Imagement   database Imagement   Imagement Imagement   Imagement Imagement | Today's order       30-day orders       Refunded order         1921600011745       Delivery Success         [WEIMI] 1 Minute       >>         1.50   Pay Success   Pay       2025-04-28 16:06:43         Loading is finished |   | External order 510005<br>number<br>Payment title<br>Order amount<br>Discount amount<br>Paid amount<br>Payment channel<br>Payment status<br>Order start time<br>Payment end time | 623cd34eb3ada70aabea80d890<br>1 Minute<br>1.50<br>0.00<br>1.50<br>Pay by Card<br>Pay Success<br>2025-04-28 16:06:43<br>2025-04-28 16:06:43 |
|                                                                                                    |                                                                                                    |   | 1 Minute<br>1.50/piece<br>Notify Delivery                                                                                                    | *1 1.50<br>Paid amount: 1.50                                                                                                    |
|                                                                                                    | E<br>Order center                                                                                                    |   |                                                                                                    |                                                                                                    |

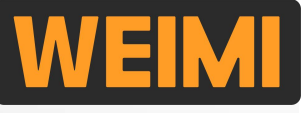

#### 3.1 How to enter <u>Vending App</u> setting on the machine?

Step 1: Log in mobile system, then get the Dynamic Password by the following 2 methods.

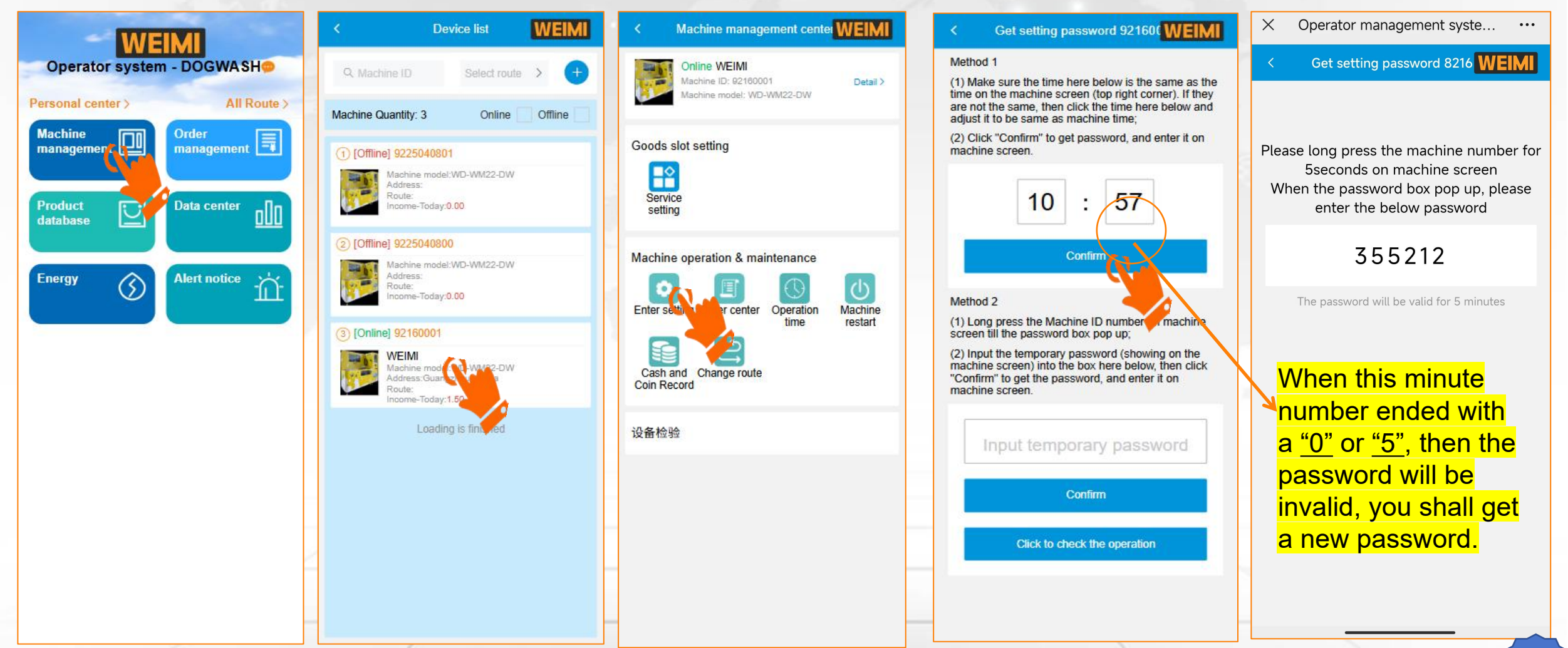

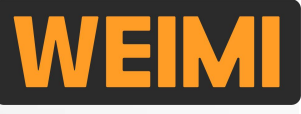

#### 3.1 How to enter "Vending" App setting on the machine?

Step 2: on the machine screen, long-press the machine NUMBER till the password box pop up.

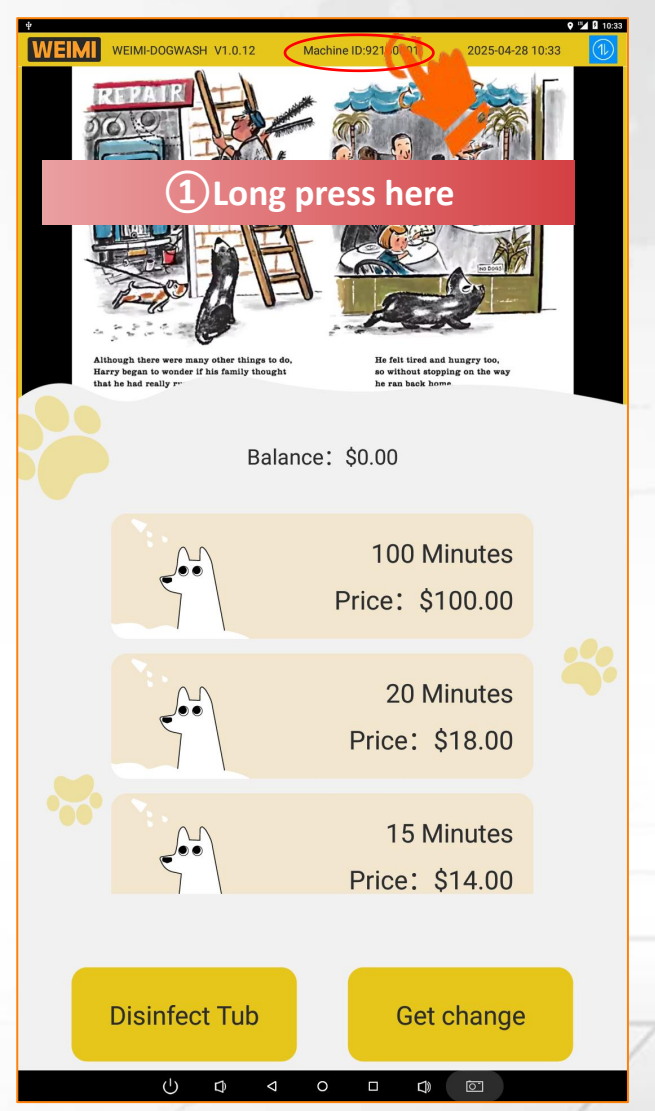

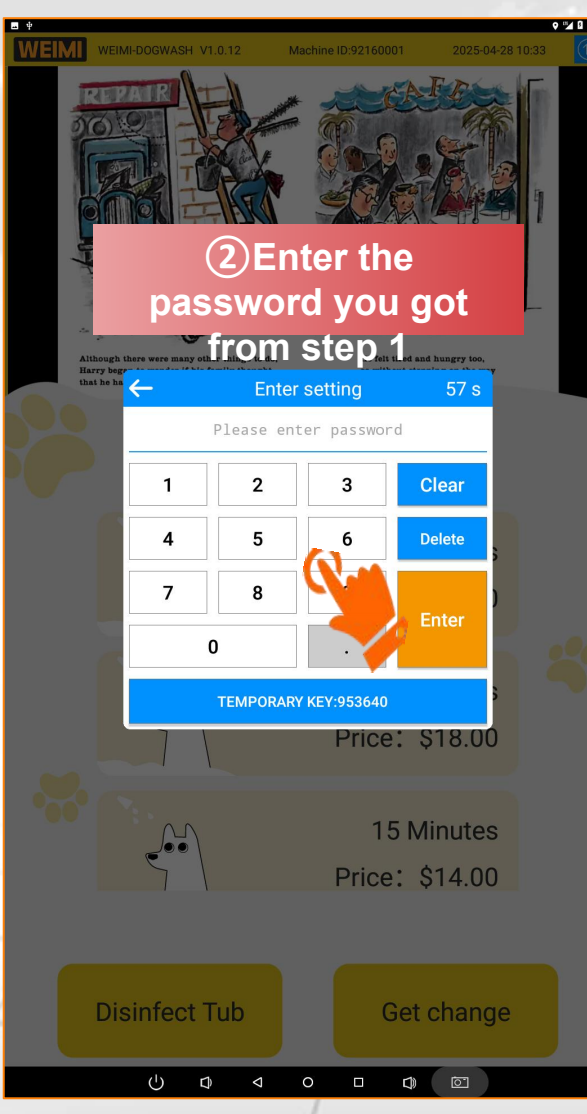

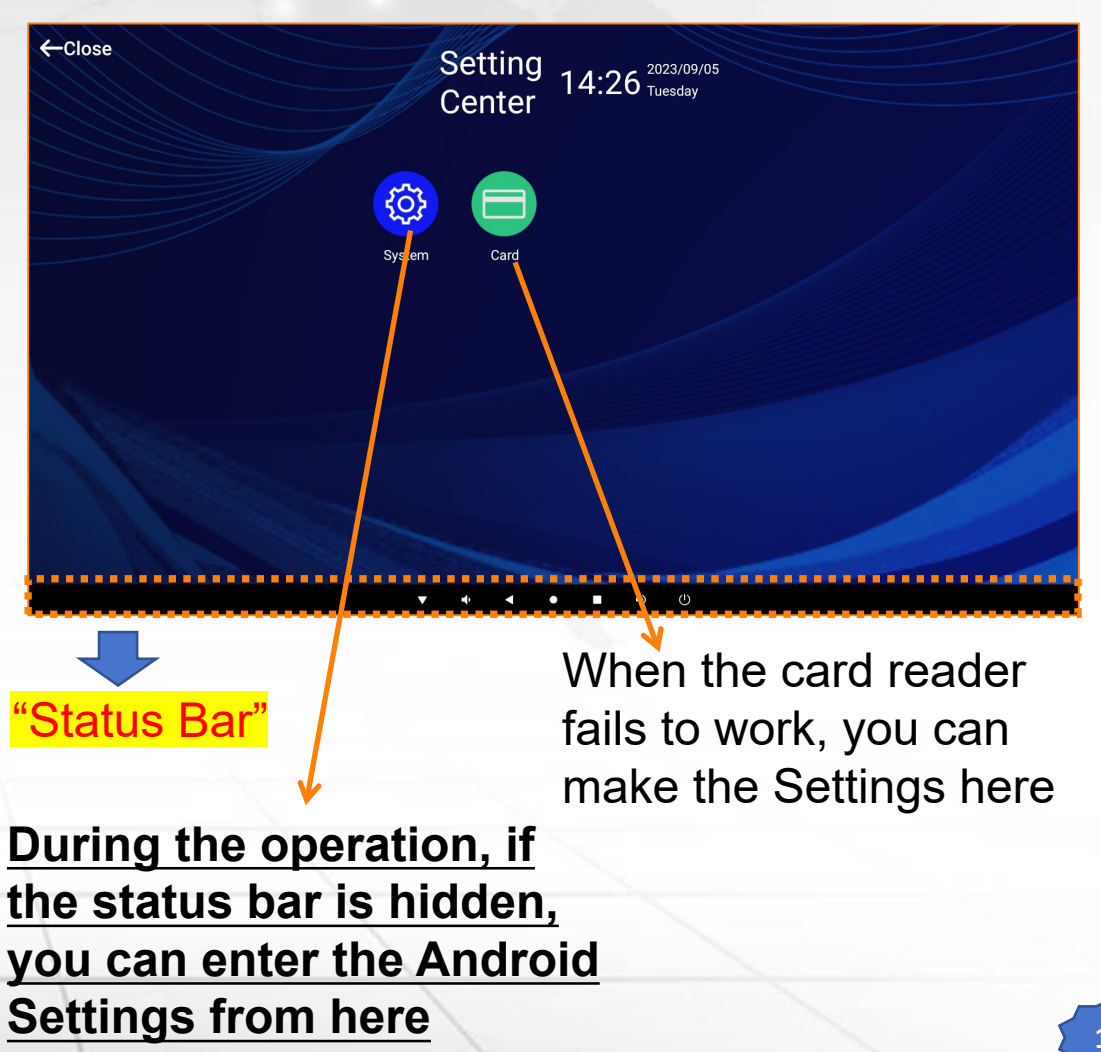

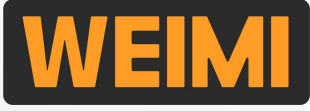

#### 3.2 How to set the card reader

In case you find the card reader is not working properly, or you installed a

new card reader of your own, you can set it from here.

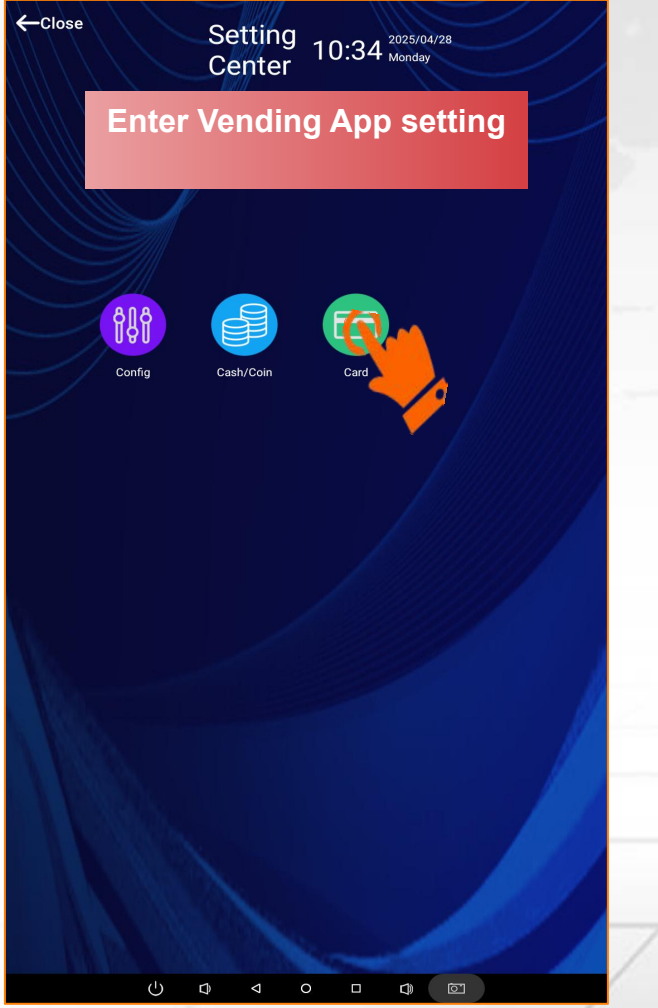

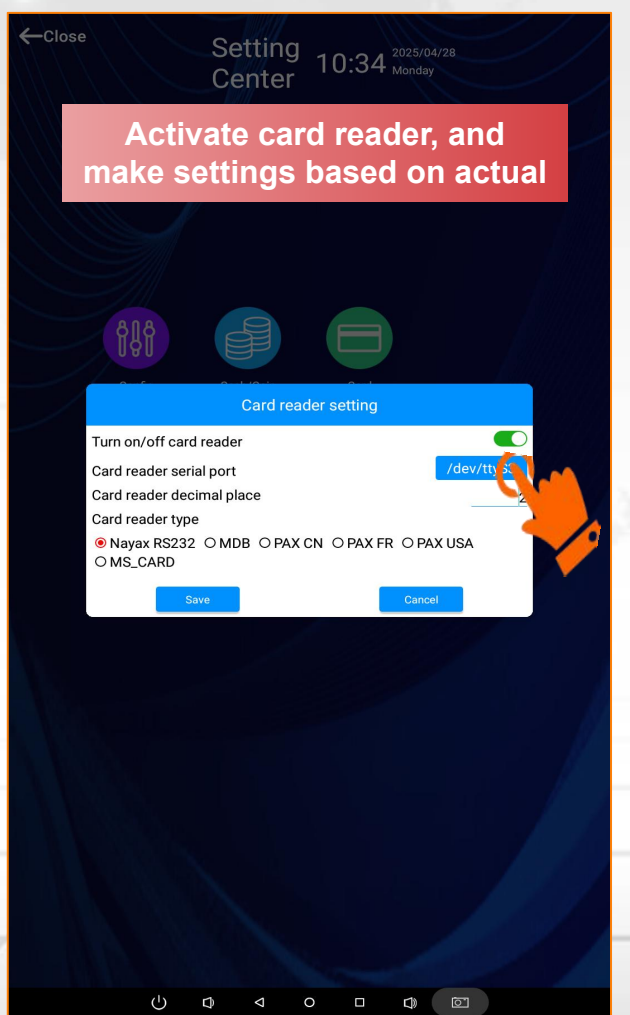

#### Remark:

1. Card reader serial port: Usually we connect it to **<u>ttyS3</u>**.

In case it doesn't work, you can take a photo of android board, and send to our sales representative to check.

#### 2. Card reader type:

- ✓ If it is NAYAX card reader, and installed in our factory, then select "Nayax RS232".
- ✓ If it is your own card reader, and it is working based on MDB protocol, then select "MDB"
- ✓ If it is PAX card reader, and installed in our factory, then select "PAX CN".
- PAX FR --- this is customized for France market, and the operator shall buy PAX card reader in France.
- ✓ PAX USA --- this is customized for USA market, and the operator shall buy PAX card reader in USA.

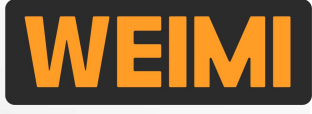

#### **3.3 How to enter Android Setting**

If the status bar is at the bottom, you can enter the Android Settings in this way.

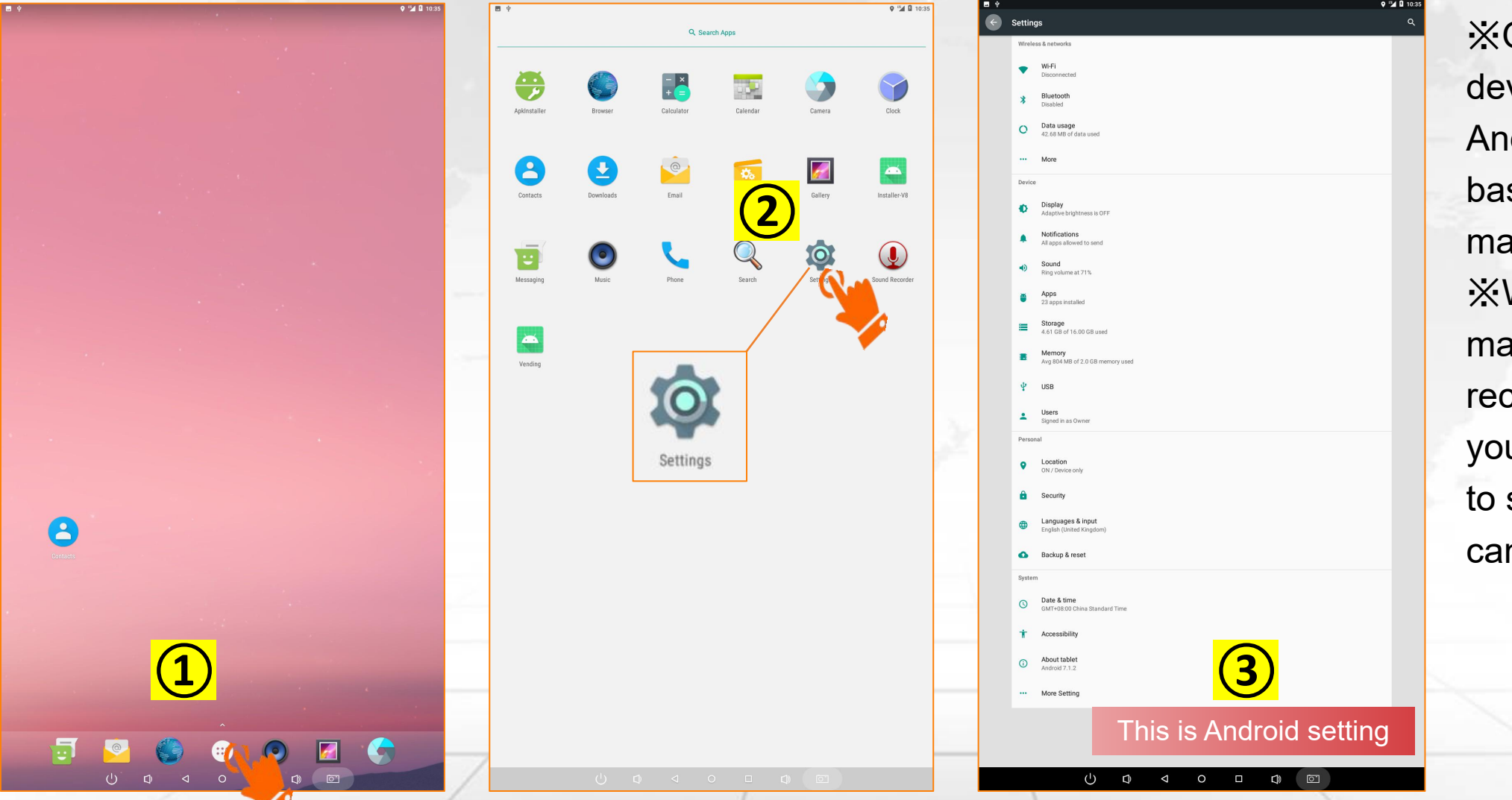

XOur system is developed based on Android, and some basic settings can be made here. XWhen you receive machines, it is recommended that you go to this page to see what settings can be made here.

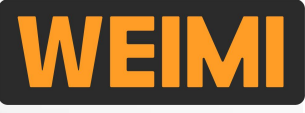

#### 3.3 How to enter Android setting?

During the operation, when the system bar is hidden, you can enter Android setting from App setting..

Follow the 2 steps as mentioned on above <u>3.1</u>, to enter Vending App setting

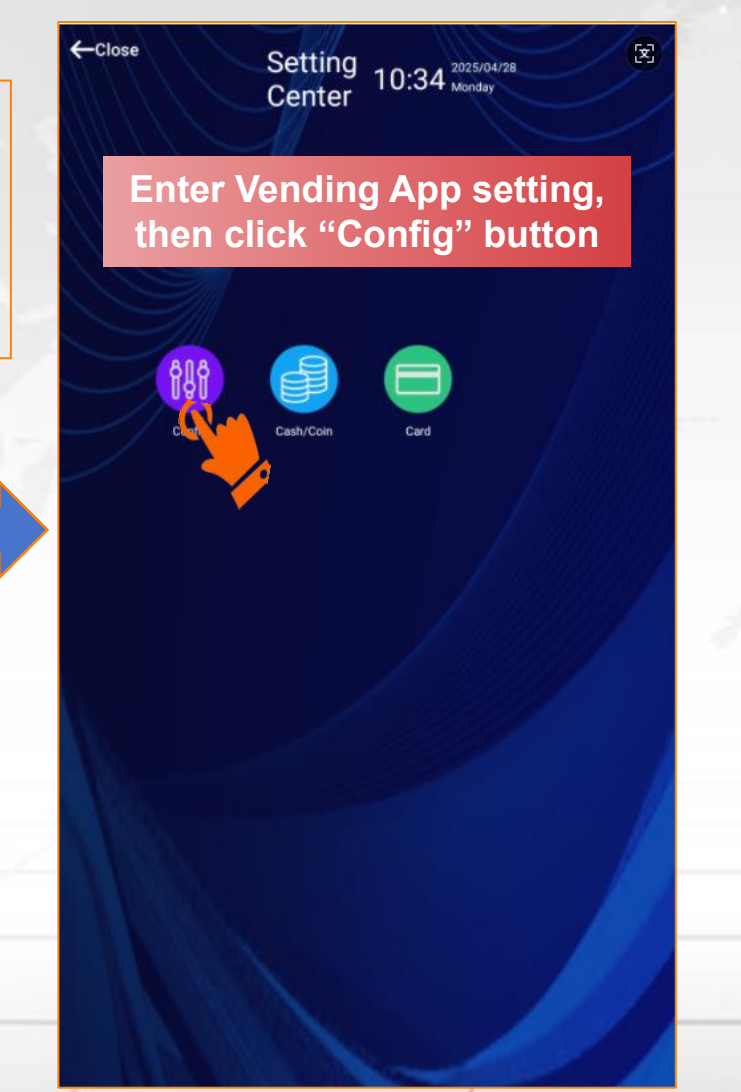

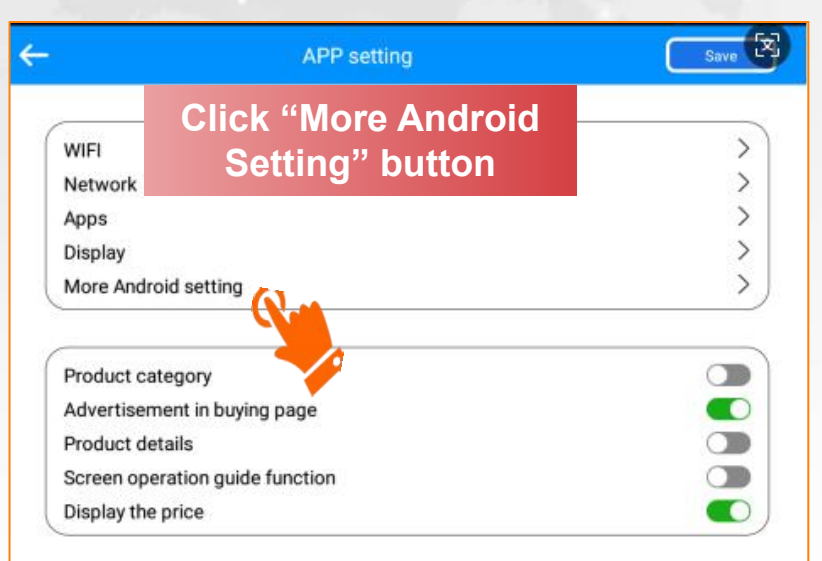

| 0 01 02 |
|---------|
| 80      |
| 80      |
| 15      |
| ry 30   |
| 18      |
|         |

Manage the buttons at right side Set changeable language Update firmware

#### 3.4 How to Sync the time when using Wifi?

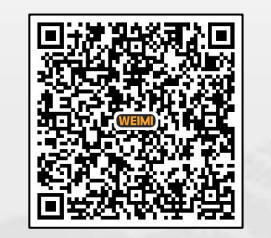

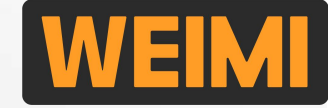

When using SIM card, the time & time zone will be synchronized automatically.

When using Wifi, if you find the time on screen does not match your actual time, then need to re-set it.

| 🗣 🗐 🖗 🖓 🖗 10:35                               | ■ 9 <sup>11</sup> § 20:39             | C 🖉 🖓 🖗 2039                               |
|-----------------------------------------------|---------------------------------------|--------------------------------------------|
| Enter Android setting                         | Do NOT use network provided time zone | ← Select time zone :                       |
| 9                                             |                                       | Midway<br>GMT+11.00                        |
| WI-FI<br>Disconnected                         | Automatic date & time                 | Hawaii-Aleutian Standard Time<br>GMT-10:00 |
| Bluetooth<br>Disabled                         | Use network-provided time             | Alaska Daylight Time<br>GM70600            |
| O Data usage<br>42.65 MB of data used         |                                       | Pacific Daylight Time<br>GMT4720           |
| ··· More                                      | Automatic time zone (2) (3)           | Tijuana<br>GMR0700                         |
| Device                                        |                                       | Mountain Standard Time                     |
| Display                                       | Set date                              | Chihuahua                                  |
| Notifications                                 | April 28, 2025                        | Mountain Daylight Time                     |
| All apps allowed to send                      | Set time                              | Costa Rica                                 |
| Souna<br>Ring volume at 71%                   |                                       | GM76500                                    |
| Apps<br>23 spps installed                     | Select time zone                      | Central Davidht 1                          |
| Storage 4.61 GB of 16.00 GB used              | GMT+12.00 Fiji Standard Time          |                                            |
| Memory     Ang B04 MB of 2.0 GB memory used   |                                       | GMT0500                                    |
|                                               | Use 24-hour format                    | ovyroso                                    |
| Users                                         |                                       | Eastern Dayingn Linne<br>GMT04:00          |
| Signed in as Owner Date an                    | time                                  | Caracas<br>GMT04:00                        |
| Location                                      |                                       | Barbados<br>GMT0400                        |
| 0N/Device only                                |                                       |                                            |
| (1) Date & time                               |                                       | Halifax<br>GM76300 SIIGE TO CHOOSE         |
|                                               | nina Standard Time                    | Santiago<br>GMT0300                        |
| Backup & reset                                |                                       | Reofe<br>GMT0300                           |
| System                                        |                                       | Sao Paulo<br>GMT0300                       |
| O Date & time<br>GMT+05:00 Chill 50 edue Time |                                       | Buenos Aires<br>GM70300                    |
| t Accessibility                               |                                       | Montevideo<br>owrosoo                      |
| About tablet     Android 7.1.2                |                                       | St. John's<br>euro2a                       |
| ··· More Setting                              |                                       | Nuuk                                       |
|                                               |                                       | South Georgia                              |
|                                               |                                       | Cape Verde                                 |
|                                               |                                       | GMR/9130                                   |
|                                               |                                       |                                            |

### 3.5 How to set the Android System Language?

Set your desired system language from here.

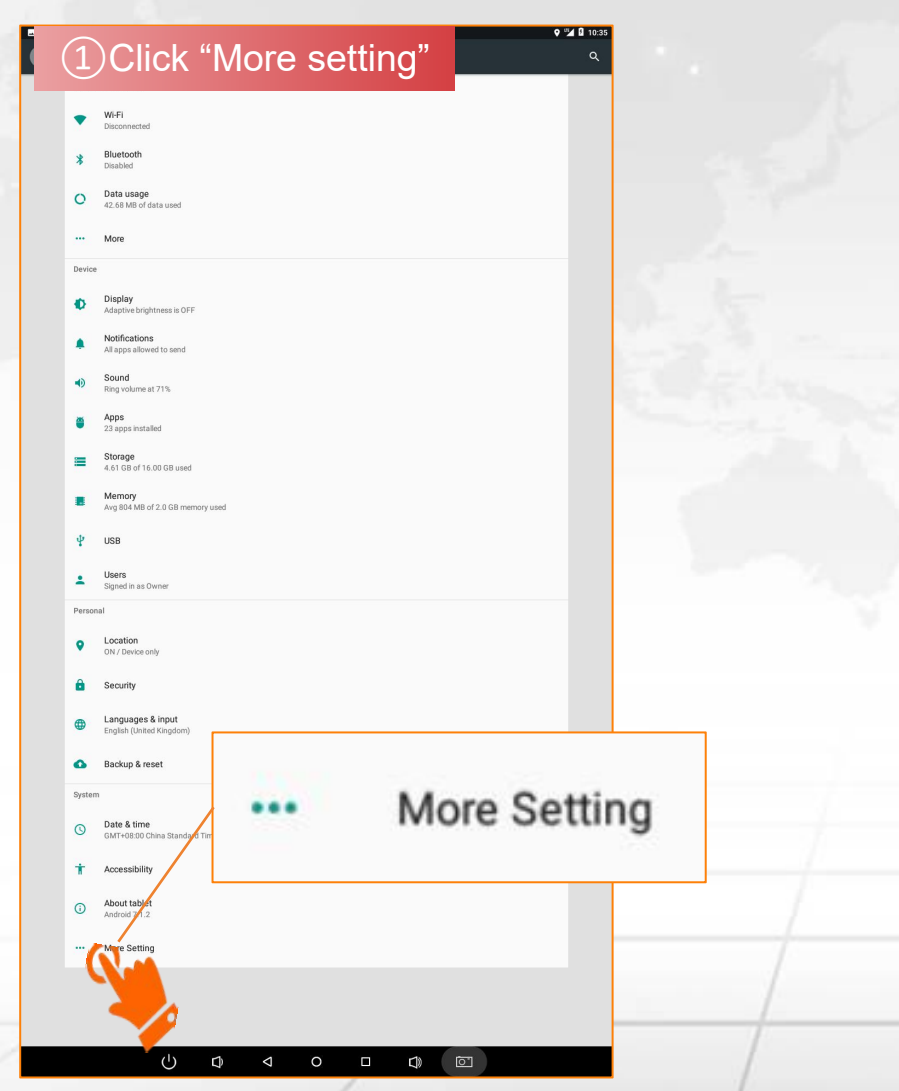

#### 9 M 10:40 ②Click "Language/Input" Language / Input Desktop satutsbar or reboot Use the on-screen keyboard After it is turned on, it will always be displayed on the screen when the physical keyboard is connected use USB sound card to output After it is turned on, when the USB sound card is connected, it will have audio output select the language to se Debug Tool and Function here English(United Kingdom) Afrikaans(South Africa) አማርኛ(Ethiopia) WLAN and Bluetooth configuratio العربية (Egypt) Sync System time and schedulePowerOnOff العربية (XB) azərbaycan dili(Azerbaijan) беларуская(Belarus) български(Bulgaria) বাংলা(Bangladesh) bosanski(Bosnia & Herzegovina català(Spain) čeština(Czech Republic) dansk(Denmark) Deutsch(Austria) Deutsch(Switzerland) Deutsch(Germany) Deutsch(Liechtenstein) Ελληνικά(Greece) English(Australia) English(Canada) English(India) English(New Zealand) English(Singapore) 3 Select your desired Language español(Spain) español(United States)

eesti(Estonia) euskara(Spain)

فارسی(Iran)

ப

Û

suomi(Finland)

 $\bigtriangledown$ 

<u>``</u>

← Other Sett System

Camera

Debug

Network Network Function Tool

Time

Tools

More

Test tools

Wlan/ Bluetooth

Rotation and mirror etc.

0 0 0

24

 $\checkmark$ 

0

0

0

0

0

0

0

0

0

0

0

0

0

0

0

0

0

0

0

0

0

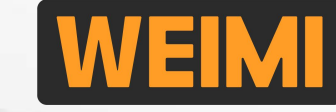

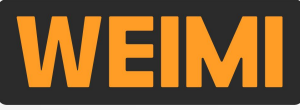

#### 3.6 How to hide or display System Bar (also called "Status bar")?

When deploy the machine for operation, you shall hide the System bar. VERY IMPORTANT!!!

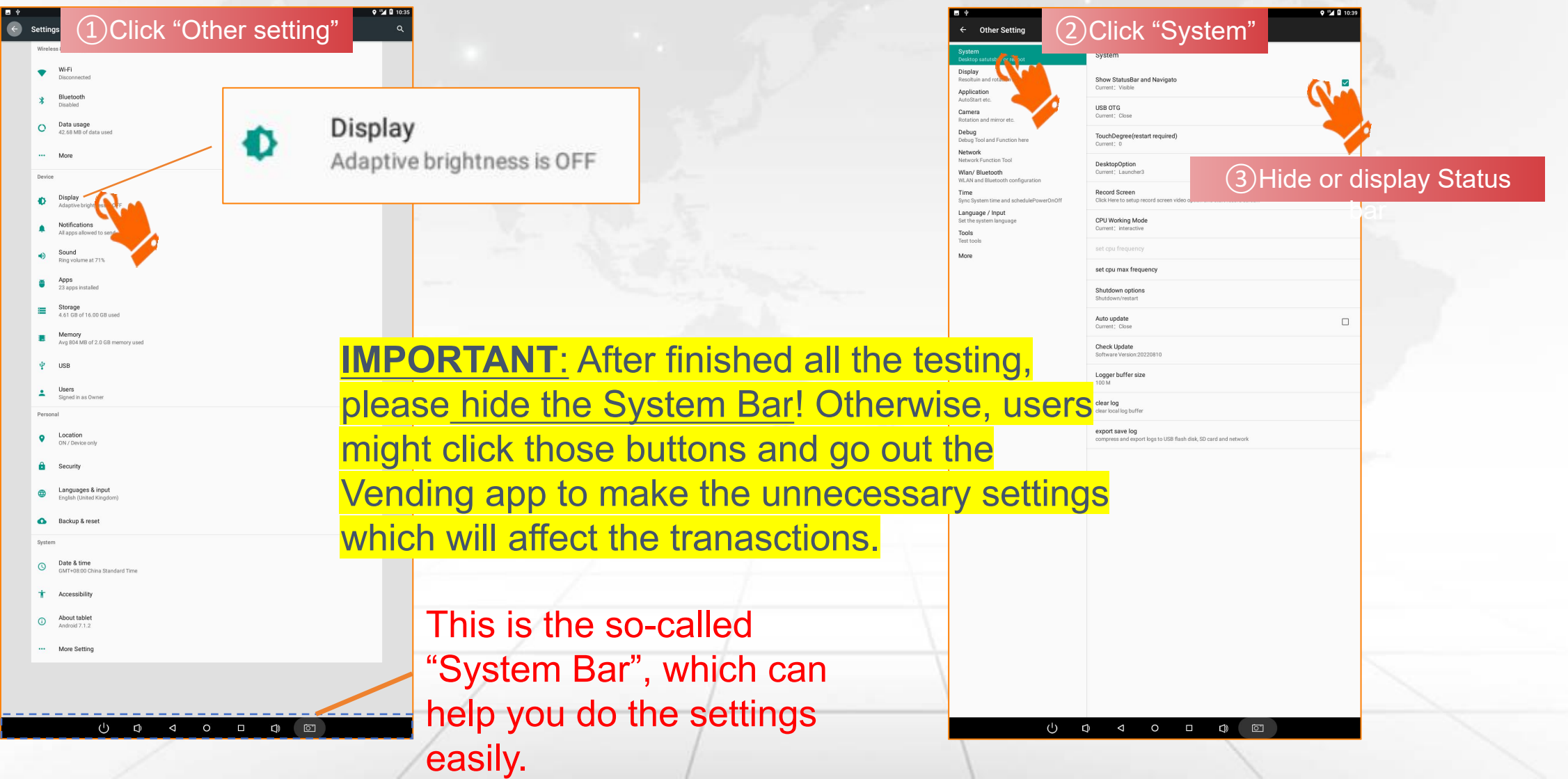

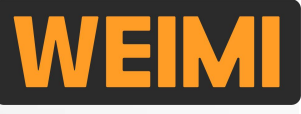

### 4.1 How to post Advertisments(Ads) to the machine screen?

This shall be done on PC system. And the Ads can be posted to 2 places on the machine screen.

**Full screen** Log in the PC system via this website link (机器闲置时显示广 https://microntech.weimi24.com/pc/#/login 告) Size: W16:9H Let's make Self-service elcome to loc Vending machine Smarter! Second Screen (一直显示广告) Size: W9:16H

### **Part IV: Other settings**

#### 4.1 How to post Advertisments(Ads) to the machine screen?

Step 1: Upload the advertisements materials to the server on PC system.

| 224 AL                  | « Home    | 1. Upload to server 🔘 |              |               |                                |          |                      |
|-------------------------|-----------|-----------------------|--------------|---------------|--------------------------------|----------|----------------------|
| n Home                  | Name      |                       |              | Public Select | V Media tvr                    | select v | Operator type Select |
| 👬 My Machine 🔗          | Add       |                       |              | - abite       |                                |          |                      |
| My Products             | Na        | Media                 | Advertiseme  | ent content   |                                |          | ×<br>Status          |
| 🚦 Order Center 🔗 🖓      |           |                       | * Name       |               | Status                         |          |                      |
| Sales report            | ad2       | Image                 | * Media type | Video ^       | Remark                         |          |                      |
| Advertisement           | 2         |                       | Video        | Image         | Jump url                       |          |                      |
| 1. Upload to server     | ad        | Image                 |              | Video<br>Text | <mark>1. Image (≦2MB/in</mark> | nage)    |                      |
| 🖹 2. Post to machine(s) |           |                       |              | any           | <mark>2. Video (≦20MB/i</mark> | mage)    |                      |
| 📲 Marketing 🗸 🗸         | coca cola | Image                 |              |               |                                | Cancel   | Submit               |
| 👬 Membership 🗸 🗸        |           |                       |              |               |                                |          |                      |
| System Login            | JIPINCHA  | Video                 |              |               | Operator                       |          |                      |

**Remark:** The uploaded advertisements can be published on any machine under your account.

#### 4.1 How to post Advertisments(Ads) to the machine screen?

Step 2: Post the advertisements material from the server to the machine(s).

|                       |          | « Home 1. Up | bload to server( | 2. Post to machin                                                                                                    | ne(s) 🕲                      |        |                     |               |                              |  |
|-----------------------|----------|--------------|------------------|----------------------------------------------------------------------------------------------------|------------------------------|--------|---------------------|---------------|------------------------------|--|
| n Home                |          | Name         |                  |                                                                                                    | Media type Select            | ~      | Advertisement conte | ent Select    | ~                            |  |
| 📲 My Machine          | ~        | Search Reset |                  |                                                                                                    |                              |        |                     |               |                              |  |
| 📲 My Products         | ~        | Add          |                  |                                                                                                    | Advertisement release        |        | ×                   |               |                              |  |
| 🔡 Order Center        | ~        | Na           | Media type       | Advertisement content                                                                                                    | * Advertisement content      | Select | $\sim$              | nine or Route | Time of<br>displaying(second |  |
| Sales report          | ~        |              |                  |                                                                                                    | * Advertisement place        | Select | $\sim$              |               |                              |  |
| <b>Advertisement</b>  | ~        | ad2          | Image            | 1277.000                                                                                                    | * Machine range              | Select | $\sim$              | 0126          | 30                           |  |
| 1. Upload to server   |          |              |                  | All second a construction of the second and the second and the sec | Machine or Route             | Select | $\sim$              |               |                              |  |
| 2. Post to machine(s) | <b>7</b> | ad           | Image            |                                                                                                    | * Time of displaying(second) |        |                     | 0126          | 30                           |  |
| Marketing             | ~        |              |                  | 100 A 20                                                                                                    | * Terminal type              | Select | ~                   |               |                              |  |
| ## Membership         | ÷        | coca cola    | Image            |                                                                                                    | Sequence                     | 0      |                     | 0126          | 30                           |  |
| 📲 System Login        | ×        | 飞踢           | Video            |                                                                                                    |                              | Ca     | ncel Submit         | 0292          | 1                            |  |

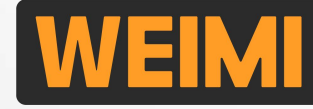

**Remark:** 

Time of displaying
 For images or texts, you
 shall set the desired
 displaying time, such as
 10s or 20s/image;
 For videos, you can just
 set any number greater
 than 0, such as 1 or 2.
 The videos will be played
 as per its own time
 length.

2. If you post more than1 Ads to a machine, youcan set the displaySequence.

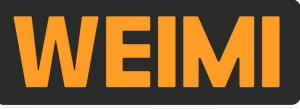

#### 4.1 How to post Advertisments(Ads) to the machine screen?

Step 2: How to place the specified advertisement on the specified screen

|                         | « Home 1. U             | pload to server | 2. Post to mac        |            |                              |                                                  |    |
|-------------------------|-------------------------|-----------------|-----------------------|------------|------------------------------|--------------------------------------------------|----|
| n Home                  | Name                    |                 |                       | Media type | Select ~                     | Advertisement content Select                     |    |
| 🚦 My Machine 🛛 🗸        | Add                     |                 |                       |            | Advertisement release        | ×                                                |    |
| III My Products ~       | Nam                     | Media type      | Advertisement content | Sequence A | *运营商                         | WEIMI-DOGWASH-W 🗸                                |    |
| 🚦 Order Center 🛛 🗸      | 28 X240 +1 x+ x5 2002+9 | Video(≤20       |                       | 0          | * Advertisement content      | Select ~                                         |    |
| Sales Report V          | JUMOU BAUK              | Mb)             |                       | U S        | * Advertisement place        | Machine full screen                              |    |
| Advertisement ^         | Harry - the dirty dog   | Video(≤20       |                       | 1 F        | * Machine range              | second_screen                                    |    |
| 1. Upload to server     |                         | Mb)             | an agustaíon is       |            | Machine or Route             | Audio after delivery<br>Buying page (1/3 screen) |    |
| Z. Post to machine(s)   |                         |                 |                       |            | * Time of displaying(second) | Machine full screen                              |    |
| 🐮 Marketing 🛛 🗸 🖓       |                         |                 |                       |            | * Terminal type              | Select ~                                         |    |
| ## Membership ~         |                         |                 |                       |            | Sequence                     | 0                                                | 60 |
| 🔡 System Management 🗸 🗸 |                         |                 |                       |            |                              |                                                  |    |
| 🚦 Dog wash machine 🛛 🗸  |                         |                 |                       |            |                              | Cancel Submit                                    |    |
|                         |                         |                 |                       |            |                              |                                                  |    |

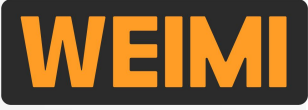

#### 4.2 How to set the machine Operation Time (Business hour)?

You have 3 options to set the business hours: by Daily or Date or Day.

| × Operator management syste                    | × Operator management system v               | × Operator management syste ···                                     | × Operator management syste                     | × Operator management syste                     |
|------------------------------------------------|----------------------------------------------|---------------------------------------------------------------------|-------------------------------------------------|-------------------------------------------------|
|                                                | < Device list WEIMI                          | < Machine management cen WEIMI                                      | < Operation time 6216012( <b>WEIMI</b>          | < Operation time 6216012( WEIMI                 |
| Operator management system                     | Q Please enter machine IE Select Line >      | Offline<br>Machine ID: 62160126 Detail<br>Machine model: VMS-WM55 > | Machine operation status C<br>Suspend operation | Machine operation status C<br>Suspend operation |
| MC>> 💬                                         | Machine Quantity: 9                          |                                                                     | Machine operation switch                        | Machine operation switch                        |
| Machine Order management                       | ① [Offline] 82160005                         | Goods slot setting                                                  | Machine operation time switch                   | Machine operation time switch                   |
| Product [] Data center                         | Address:<br>Income-Today:0.00                | Machine Machine Product Motor test<br>product inventory price       |                                                 | Time control type Da                            |
| database 🖾 💴                                   | (2) [Offline] 62160250                       | Switch of Machine                                                   |                                                 | S/N Date Time Edit Delete                       |
| Inventory<br>management = Energy<br>management | Income-Today:0.00                            | goods slot capacity                                                 |                                                 |                                                 |
|                                                | ③ [Offline] 62160126                         | Machine operation & maintenance                                     |                                                 |                                                 |
| Record of operation                            | Address:<br>Income-Today:120.00              | Enter setting Today's Energy Inventory                              |                                                 | Cancel                                          |
|                                                | ④ [Offline] 62160091                         |                                                                     |                                                 |                                                 |
|                                                | Address:<br>Income-Today:0.00                | Operation chine Record of Parameter                                 |                                                 |                                                 |
|                                                |                                              | time enart operation configuration                                  | _                                               | Daily                                           |
|                                                | (5) [Online] 61260008                        |                                                                     |                                                 | Date                                            |
|                                                | Address:Micron office 2<br>Income-Today:0.00 |                                                                     |                                                 | Day                                             |
|                                                |                                              |                                                                     | Submit                                          |                                                 |

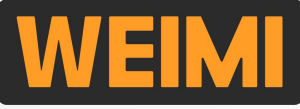

#### 4.2 How to set the machine Operation Time (Business hour)?

When you want to set the business hours by Daily, please follow these steps.

| × Operator management syste                     | × Operator management syste                     | × Operator management syste ···       | × Operator management syste ···                 |
|-------------------------------------------------|-------------------------------------------------|---------------------------------------|-------------------------------------------------|
| < Operation time 6216012( WEIMI                 | < Operation time 62160126 WEIMI                 | Slide un/down to                      | < Operation time 6216012( WEIMI                 |
| Machine operation status C<br>Suspend operation | Machine operation status C<br>Suspend operation | set the operation time                | Machine operation status C<br>Suspend operation |
| Machine operation switch                        | Machine operation switch                        | Machine operation switch              | Machine operation switch                        |
| Machine operation time switch                   | Machine operation time switch                   | Machine operation time switch         | Machine operation time switch                   |
| Time control type Daily $\vee$                  | Time control type Daily $\sim$                  | Time control type Daily ~             | Time control type Daily $\vee$                  |
| Operation time control                          | Operation time control                          | Operation time control                | Operation time control +                        |
| S/N Date Time Edit                              | S<br>Time: 08:00 ~ 22:00<br>Cancel              | Time: 08:00 ~ 22:00<br>Cancel Confirm | S/N Date Time Edit Delete                       |
|                                                 |                                                 | 06 20 07 21                           |                                                 |
|                                                 |                                                 | 08 00 ~ 22 00                         |                                                 |
|                                                 |                                                 | 09 01 23 01                           |                                                 |
| Submit                                          | Submit                                          | 10 02 02                              | Submit                                          |
|                                                 |                                                 |                                       |                                                 |

#### **Remark:**

The machine screen will show "Out of Service" beyond this time period.

### **Part IV: Other settings**

#### 4.2 How to set the machine Operation Time (Business hour)?

When you want to set the business hours by <u>Date</u>, please follow these steps.

| × Operator management syste     | × Operator management syste                     | × Operator management syste ···                 | × Operator management syste ····           | Coperator management syste                      |  |  |  |
|---------------------------------|-------------------------------------------------|-------------------------------------------------|--------------------------------------------|-------------------------------------------------|--|--|--|
| < Operation time 62160126 WEIMI | < Operation time 62160126 WEIMI                 | < Operation time 62160128 WEIMI                 | < Operation time 6216012t WEIMI            | < Operation time 6216012{ <b>WEIMI</b>          |  |  |  |
| Machine operation status C      | Machine operation status C<br>Suspend operation | Machine operation status C<br>Suspend operation | Machine operation status                   | Machine operation status C<br>Suspend operation |  |  |  |
| Machine operation switch        | Machine operation switch                        | Machine operation switch                        | Machine operation switch                   | Machine operation switch                        |  |  |  |
| Machine operation time switch   | Machine operation time switch                   | Calendar X                                      | Machine operation time switch              | Machine operation time switch                   |  |  |  |
| Time control type Date $\sim$   | Time control type Date $\sim$                   | 2023/4                                          | Time control type Date 🗠                   | Time control type Date $\vee$                   |  |  |  |
| Operation time control          | O Operation time control                        | Sun Mon Tue Wed Thu Fri Sat                     | O Operation time control                   | Operation time control +                        |  |  |  |
| S/N Date Time Edit              | S Date: 2023-04-20 ~ 2023 05:20                 | 16 17 18 19 21 22                               | <sup>S</sup> Date: 2023-04-20 ~ 2023-05-20 | S/N Date Time Edit Delete                       |  |  |  |
| ~                               | Time: 08:00 ~ 22:00                             | 23 24 25 26 27 29                               | Time: 08:00 ~ 22:                          | 1 3-05-20 08:00 ~ 22:00 <b>∠</b>                |  |  |  |
|                                 | Cancer                                          | 30<br>End                                       | Cancel Cancel Cancel Confirm               |                                                 |  |  |  |
|                                 |                                                 | 2023/5                                          |                                            |                                                 |  |  |  |
|                                 |                                                 | 1 2 3 4 5 6                                     | 07 21                                      |                                                 |  |  |  |
|                                 |                                                 | 7 8 9 10 11 12 13                               | 08 00 ~ 22 00                              |                                                 |  |  |  |
|                                 |                                                 |                                                 | 09 01 23 01                                |                                                 |  |  |  |
| Submit                          | Submit                                          | 14 15 16 17 18 19 20<br>Confirm                 | 10 02 02                                   | Submit                                          |  |  |  |
|                                 |                                                 |                                                 | 11 07 07                                   |                                                 |  |  |  |

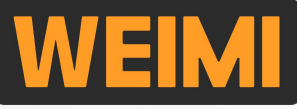

#### 4.2 How to set the machine Operation Time (Business hour)?

When you want to set the business hours by <u>Day</u>, please follow these steps.

| × Operator management syste ····           | × Operator management syste                                                                             | × Operat                                               | or managem                                                        | ient system                        | ייע וו              | ×        | Operator m                                                 | anagement             | syste ••                | • |
|--------------------------------------------|----------------------------------------------------------------------------------------------------|--------------------------------------------------------|-------------------------------------------------------------------|------------------------------------|---------------------|----------|------------------------------------------------------------|-----------------------|-------------------------|---|
| < Operation time 6216012( <b>WEIMI</b>     | < Operation time 6216012t WEIMI                                                                         | < (                                                    | Operation tim                                                     | e 6216012(                         | WEIMI               | <        | Operatio                                                   | on time 6216          | 012 <mark>8 WEIM</mark> |   |
| Machine operation status C<br>In operation | Machine operation status                                                                                | Machine ope<br>Suspend open                            |                                                                   |                                    | C                   | Ma<br>Su | achine operation st<br>spend operation                     | atus                  | C                       | 2 |
| Machine operation switch                   | Machine operation switch                                                                                | Machine ope                                            |                                                                   |                                    |                     | Ma       | achine operation sv                                        | vitch                 |                         | ) |
| Machine operation time switch              | Machine operation time switch                                                                           | Machine ope                                            |                                                                   |                                    |                     | Ma       | achine operation tir                                       | ne switch             |                         | ) |
| Time control type $	ext{Day} \sim$         | T<br>Operation time control                                                                             | т                                                      | Operation tir                                                     | ne control                         |                     | Tir      | me control type                                            |                       | Day                     | ~ |
| Operation time control                     | O Day:                                                                                                  | O Day:                                                 |                                                                   |                                    |                     | Op       | peration time contr                                        | ol                    |                         |   |
| S/N Date Time Edit                         | Wednesday Vednesday<br>Vednesday Thursday<br>Vednesday Saturday Sunday<br>Time: 22:00<br>Cancel Confirm | S Mor<br>Wec<br>Frid<br>Time: 04<br>Cancel<br>06<br>07 | iday ♥ Tues<br>Inesday ♥ T<br>ay Saturc<br>8:00 ~ 22:00<br>Select | inursday<br>ay Sur<br>tin 20<br>20 | e<br>day<br>Confirm | S/<br>1  | N Date<br>Monday,Tuesday,<br>Wednesday,Thurs<br>day,Friday | Time<br>08:00 ~ 22:00 | Edit Delet              | e |
|                                            |                                                                                                    | 08                                                     | 00 ~                                                              | 22                                 | 00                  | -        |                                                            |                       |                         | - |
|                                            |                                                                                                    | 09                                                     | 01                                                                | 23                                 | 01                  | _        |                                                            |                       |                         |   |
| Cubroit                                    | Cubmit                                                                                                  | 10                                                     | 02                                                                |                                    | 02                  |          |                                                            | Cubmit 🤳              |                         |   |
|                                            | Subinit                                                                                                 | - 11                                                   | 07                                                                |                                    | 07                  |          |                                                            |                       |                         |   |

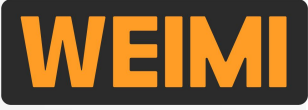

#### 4.3 How to upload LOGO?

You will see the uploaded the LOGO and the contact info. from these places.

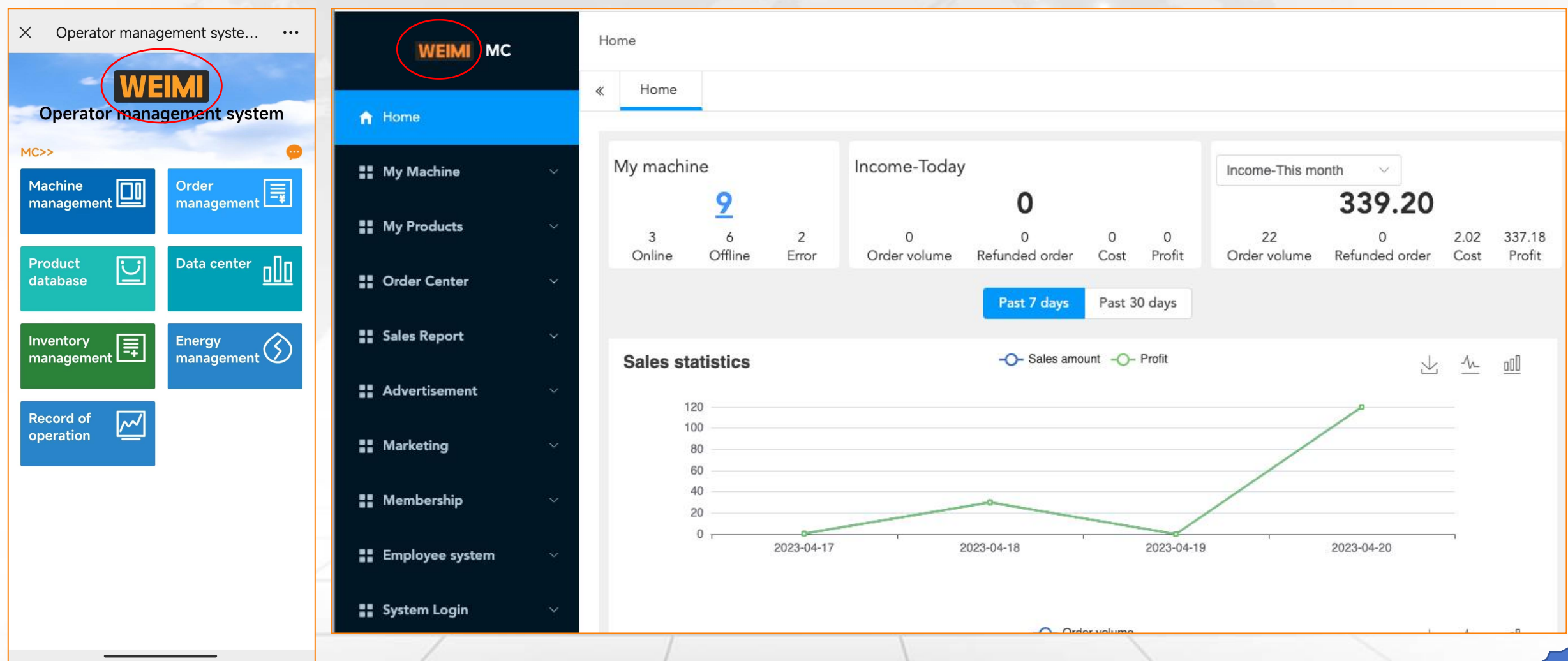

#### 4.4 How to set Operation route?

When you have many machines deployed in different locations, suggest you set Operation routes based on locations [follow these steps], then allocate them to different persons[same organization]. It will make your operation job running in higher efficient.

| Route code                                                                                                    |  |
|----------------------------------------------------------------------------------------------------|--|
| Image: My Machine     Add     2     Operation line     ×                                                                                                    |  |
| Coperation route Route Code 1 Operation                                                                                                    |  |
| Machine setting     AAA     AAA     O                                                                                                    |  |
| Machine operation     Status     Status                                                                                                    |  |
| Machine inventory                                                                                                    |  |
|                                                                                                    |  |
| Re-fill record [machine]     Cancel Submit                                                                                                    |  |
| E Re-fill record [product]                                                                                                    |  |
| Image: A second second seco |  |
| Order Center                                                                                                    |  |

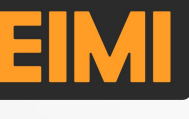

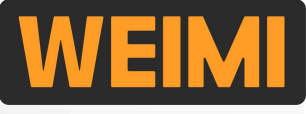

#### **4.4 How to set Operation route?**

After set the routes, then bind the machines to each route. 1 machine can be bound to 1 route only.

|                          | « Home Rol | e&Permission 🛞 Agent Organization 🛞 | User info 💿 | Operation route 🛞 |       | *                           | Close other × |
|--------------------------|------------|-------------------------------------|-------------|-------------------|-------|-----------------------------|---------------|
| A Home                   | Route code |                                     |             |                   | Reset |                             |               |
| My Machine               | Add        | Bind machine                        |             | ×                 |       |                             |               |
| Operation route          | Route code | Enter machine ID or Name Select     | all         |                   |       | Operation                   |               |
| Machine setting          | 3          | 61260004(Spiral-110)                | 62160126()  | 82160005()        |       | Edit Delete                 |               |
| Machine operation        |            |                                     |             |                   |       | Bind machine                |               |
| 🖹 Goods slot             | 2          |                                     |             | Cancel Submit     |       | Edit Delete<br>Bind machine |               |
| Machine inventory        | 1          | ΑΑΑ                                 | 4           | Testing-          | 1     | Edit Delete                 |               |
| Power consumption        |            |                                     |             |                   |       | Bind machine                |               |
| 🖹 Re-fill details        |            |                                     |             |                   |       |                             |               |
| Re-fill record [machine] |            |                                     |             |                   |       |                             |               |
| Re-fill record [product] |            |                                     |             |                   |       |                             |               |

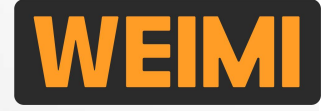

#### 4.5 How to set Sub-accounts for your co-workers, and for your customers?

When you order from us for the 1st time, we will create an account for you, which will be regarded as the <u>Master Account</u> to manage all the machines. In future, if you place new orders, we will move the new machines into this Master account as well.

Under the Master Account, you can create 2 types of sub-accounts: 1. For your co-workers (same organization) Such as re-fillers, financial team, warehouse keeper...

 $\Box$  2. For your customers (different organizations) when you re-sell the machine(s).

Log in the PC system via this website link

https://microntech.weimi24.com/pc/#/login

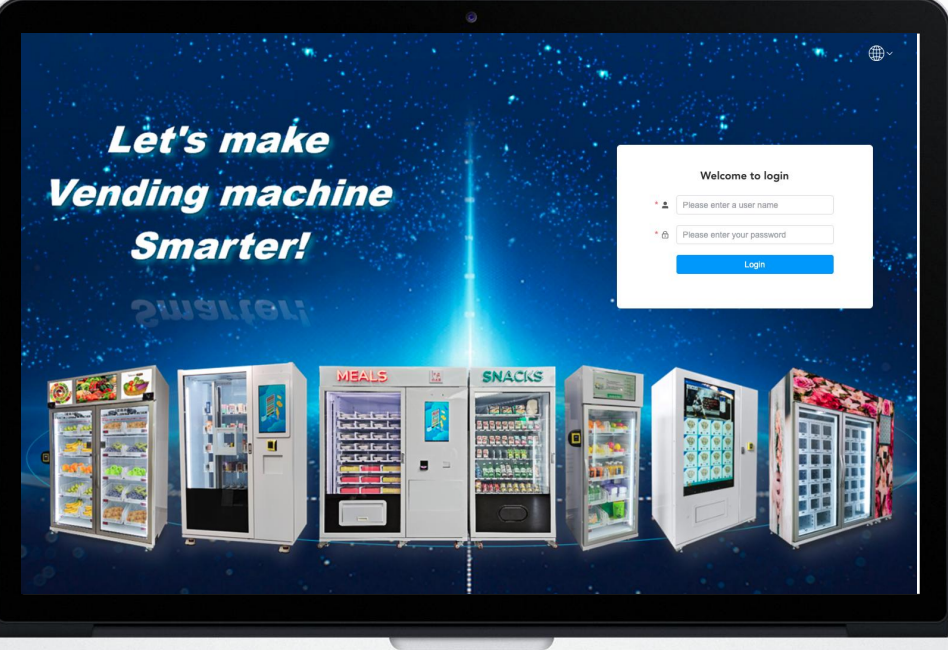

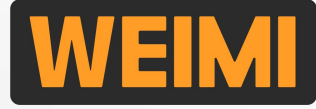

#### 4.5 How to set Sub-accounts for your co-workers, and for your customers?

Follow these steps to create sub-accounts on "System Login" module.

|                    |   | « Home      | Role&Permission 🕲   | -                        |          |                                                                |                  |                    |                            |  |
|--------------------|---|-------------|---------------------|--------------------------|----------|----------------------------------------------------------------|------------------|--------------------|----------------------------|--|
| A Home             |   | Role name   |                     | Role statu               | s Select | ~ ]                                                            | Search Reset     |                    |                            |  |
| San My Machine     | ~ | Add         | Add                 |                          |          |                                                                |                  |                    |                            |  |
| My Products        | ~ | Role code   | Role code Role name |                          |          | Role status                                                    | Role type        | Operator           | Operation                  |  |
| Crder Center       | ~ | AGENT-ADMI  | N                   | Agent-Admin-Mandator     | у        | Normal                                                         | Public           | MCV                |                            |  |
| Salar Papart       | ~ | AGENT-Recon | nmend               | Agent-Recommend          |          | Normal                                                         | Public           | MCV                |                            |  |
|                    |   |             |                     |                          |          |                                                                |                  | <b>\</b>           |                            |  |
| Advertisement      | ~ | The         | ese Public Ro       | les are <u>NOT</u>       |          | Important: When create sub-account for your customer, you MUST |                  |                    |                            |  |
| Marketing          | ~ | inte        | ended to be us      | sed for co-              |          | select this "N                                                 | landatory" Role. | Plus other Role(s  | s) that you will create in |  |
| Membership         | ~ | wo          | rkers sub-acc       | ount                     |          | Step 1 (next                                                   | page). Or you ca | an just use the ab | oove Role "Agent-          |  |
|                    |   |             |                     |                          |          | Recommend", which included full permissions.                   |                  |                    |                            |  |
| System Login       | ^ | <b>V</b>    | _                   |                          |          |                                                                |                  | r vour ouotop      |                            |  |
| Role&Permission    |   | □ <u>1.</u> | For your co         | <mark>o-workers (</mark> | 2 step   | <mark>os)</mark>                                               |                  | r your custom      | <u>iers (3 steps)</u>      |  |
| Agent Organization |   | 1) Cr       | reate Role&         | Permissio                | n        |                                                                | 1) Crea          | ite Role&Perr      | nission                    |  |
| 🖹 User info        |   | 2) Cr       | reate User          | info.                    |          |                                                                | 2) Crea          | ite Agent Orga     | anization                  |  |
|                    |   | ,           |                     |                          |          |                                                                | 3) Crea          | te User info.      |                            |  |
|                    |   |             |                     |                          |          |                                                                | -                |                    |                            |  |

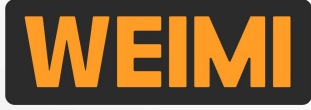

#### 4.5 How to set Sub-accounts for your co-workers, and for your customers?

Step 1: Create a Role with your desired permissions (what info. you want to show to this role?).

| 200 100             | *            | Home Role&Permission |                       |               |              |               |                                   |
|---------------------|--------------|----------------------|-----------------------|---------------|--------------|---------------|-----------------------------------|
| A Home              | De           | la anno              | Polo status           |               | Search Brook |               |                                   |
| 🚦 My Machine 🛛 🗸 🗸  | Add          |                      | NOIE status.          |               | Search       |               |                                   |
| 👪 My Products 🗸 🗸   | Role         |                      | Role name             | Role manager  | nent         | ×             | Operation                         |
| 🚦 Order Center 🗸 🗸  | AGE          | ENT-ADMIN            | Agent-Admin-Mandatory | * Role code   | 001          |               |                                   |
| 📲 Sales Report 🛛 🗸  | AGE          | INT-Recommend        | Agent-Recommend       | * Role name   | Re-filler    |               |                                   |
| 🚦 Advertisement 🛛 🗸 |              |                      |                       | * Role status |              |               |                                   |
| 🚦 Marketing 🗸 🗸     |              |                      |                       | Sort          | 0            |               |                                   |
| 👬 Membership 🗸 🗸    |              |                      |                       |               |              |               |                                   |
| System Login        |              |                      |                       |               |              | Cancel Submit |                                   |
|                     | $\mathbf{)}$ | Role code            | Role name             | Role status   | Role type    | Operator      | Operation                         |
|                     |              | 001                  | Re-filler             | Normal        | Private      | WEIMI         | Edit Delete Permission resignment |
|                     |              | AGENT-ADMIN          | Agent-Admin-Mandatory | Normal        | Public       | MCV           |                                   |
| 🖹 User info         |              | AGENT-Recommend      | Agent-Recommend       | Normal        | Public       | MCV           | Refer to next page                |

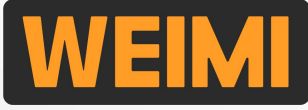

40

### **Part IV: Other settings**

#### 4.5 How to set Sub-accounts for your co-workers, and for your customers?

**Remark:** 

The sub-accounts can only

see the ticked items when

they log in the system.

Step 1: Create a role with your desired permissions (what info. you want to show to this role?).

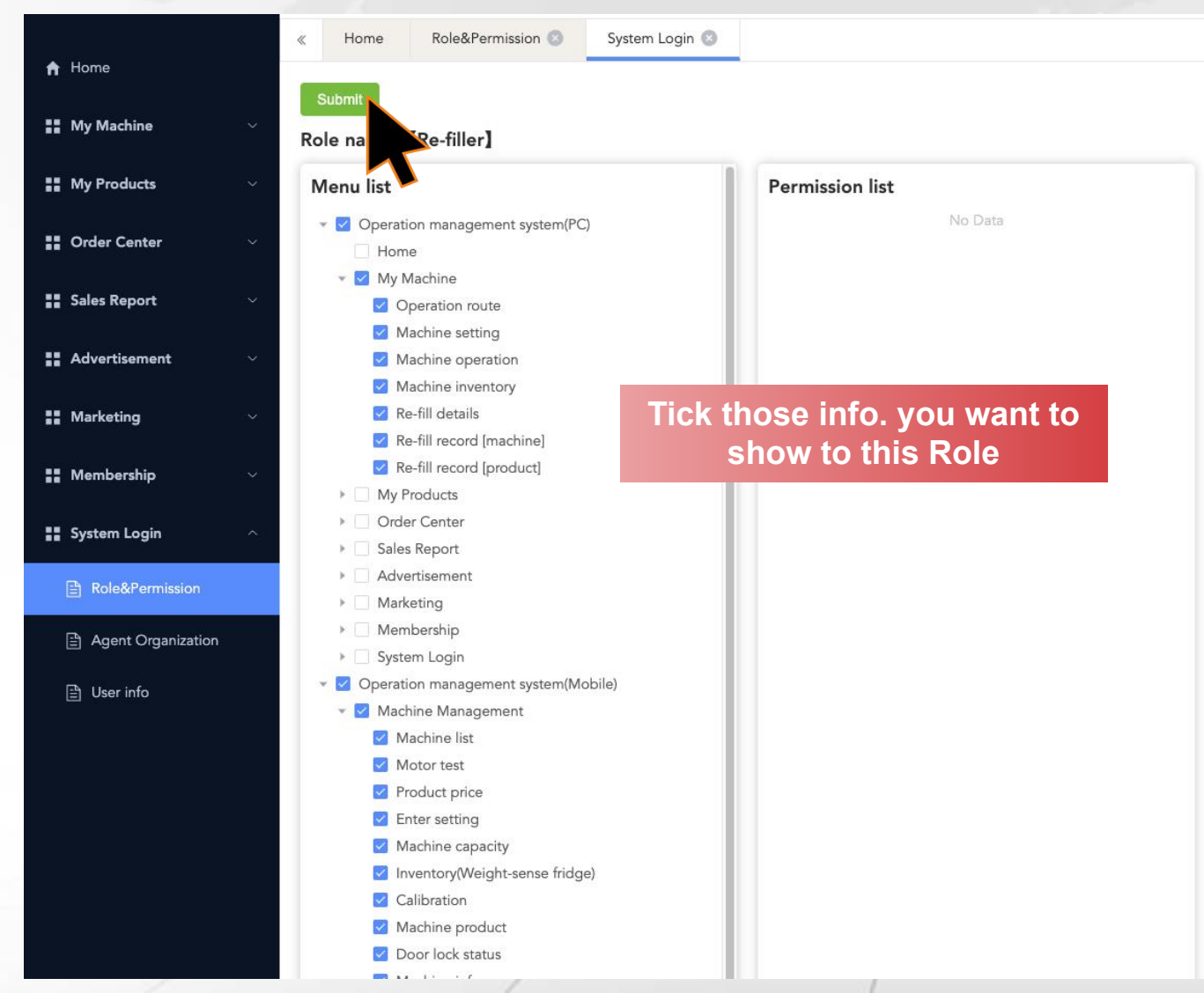

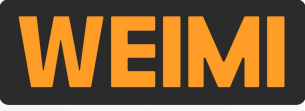

#### 4.5 How to set Sub-accounts for your customers?

Step 2: Create an Agent Organization (ignore this step if create sub-account for your co-workers).

|               |                  | « Home Role&Permission | Agent Organization 🔘 |                       |                         |        | > Close other×  |
|---------------|------------------|------------------------|----------------------|-----------------------|-------------------------|--------|-----------------|
| f Home        |                  | Abbreviation           | Search Rese          | t                     |                         |        |                 |
| II My Machin  | e ×              | Orneristics serve      |                      |                       |                         | Denved | 0               |
| S My Product  | ts 🗸             | WEIMIVENDING           | WEIMI                | Organization manag    | gement ×                | remark | Add Edit Delete |
| :: Order Cent | ter 🗸            |                        |                      | * Parent organization | f56482500fefd9e5df289 ~ |        | (2)             |
| Sales Repo    | rt ~             |                        |                      | Organization name     | Customer - A            |        |                 |
| ## Advertisem | nent ~           |                        |                      | * Abbreviation        | AAA                     |        |                 |
| Marketing     |                  |                        |                      | Business name         | AAA Co., Ltd.           |        |                 |
| 📲 Membershi   |                  |                        |                      | logo                  | <u>+</u> .              |        |                 |
| System Log    | jin ^            |                        |                      | Sort                  | 1 🔹 💿                   |        |                 |
| 🖹 Role&Pe     | rmission         |                        |                      | Remark                |                         |        |                 |
| 🖹 Agent O     | Organization     |                        |                      |                       |                         |        |                 |
|               |                  |                        |                      |                       | Cancel Submit           |        |                 |
|               |                  |                        |                      |                       |                         |        |                 |
|               |                  | 1                      | 1                    | 6                     |                         |        |                 |
|               | Organization nam | e                      | Abbreviation         |                       | Business name           | Remark | Operation       |
|               | ~ WEIMIVENDIN    | IG                     | WEIMI                |                       | LV                      |        | Add Edit Delete |
|               | Customer - /     | Ą                      | AAA                  |                       | AAA Co., Ltd            |        | Add Edit Delete |

### **Part IV: Other settings**

#### 4.5 How to set Sub-accounts for your co-workers, and for your customers?

Step 3: Create an User. After that, the user can log in the system by this User name & password.

|                       | « Home    | Role&Permission ( | Organization | n 🔘 User info    | 0                               |                  |                   |                   | » Close other                            | r×                       |
|-----------------------|-----------|-------------------|--------------|------------------|---------------------------------|------------------|-------------------|-------------------|------------------------------------------|--------------------------|
| n Home                | User name |                   |              |                  |                                 |                  |                   |                   |                                          |                          |
| 🚦 My Machine 🛛 🗸      | Add 2     |                   | Use          | er management    | 3                               | ×                |                   |                   |                                          |                          |
| 🚦 My Products 🛛 🗸     | User      | Name              | Nickname     | * Operator MC    | E                               | Pay attention to | o this            | at                | ion                                      |                          |
| 📲 Order Center 🛛 🗸    | angbao    | MC                | MC           | * Name Lou       | iis Lv <u>lf</u>                | for your custom  | er, need to selec | <u>et the</u>     | d route                                  |                          |
| 📲 Sales Report 🛛 🗸    |           |                   |              | * User name Lou  | is                              | rganization you  | created in step 2 | <u>.</u>          |                                          |                          |
| 📲 Advertisement 🛛 🗸   |           |                   | * Log        | gin password 123 | 567                             |                  |                   |                   |                                          |                          |
| 🚦 Marketing 💦 🗸       |           |                   |              | Nickname LV      |                                 |                  | Importa           | n <b>t:</b> Whe   | en create sub-ac                         | count for your customer, |
| 🚦 Membership 🗸 🗸      |           |                   |              | Phone            |                                 |                  | you MUS           | ol selec          | t this Role. Plus                        | s other Role(s) that you |
| 🔡 Employee system 🛛 🗸 |           |                   |              | Address          |                                 |                  |                   | n siep<br>este en | L.<br>h-account for vo                   |                          |
| System Login ^        |           |                   |              | Email            |                                 |                  | select thi        | is Role           | Just select the l                        | Role(s) that you created |
| Role&Permission       |           |                   |              | * Role Ag        | ent-Admin-Mandatory $\times$    |                  | in step 1.        |                   |                                          |                          |
| Organization          |           |                   |              | A                | gent-Admin-Mandatory            | ×.               |                   |                   |                                          |                          |
|                       |           |                   |              | A                | gent-Recommend                  |                  |                   |                   | -                                        |                          |
|                       | User name | Name              | Nickname     | Phone            | Email                           | Address          | User type         | Binded operator   | Operation                                | 1942                     |
|                       | Louis     | Louis Lv          | LV           |                  |                                 |                  | Operator          | MC                | Edit Delete Binded ro<br>Re-set password | ute                      |
|                       | angbao    | МС                | MC           | 1                | louislv_gzmvending@ye<br>ah.net | Guangzhou China  | Operator          | MC                | Binded route                             | 12                       |

### **Part IV: Other settings**

#### 4.6 Bind machine(s) to sub-account [for co-workers]

After created a sub-account for your co-worker, please follow these steps to bind machine(s).

Create "Operation route" --- Refer to the above 4.4;
 Bind the route(s) to the created user;

|                         |   | «Н   | ome      | Role&Permission 💿 | Agent Organization 🛞                         | User info 🔘 | Operation route 🛞 |      |    |                 | »     | Close other <b>X</b> |
|-------------------------|---|------|----------|-------------------|----------------------------------------------|-------------|-------------------|------|----|-----------------|-------|----------------------|
| A Home                  |   | User | name     |                   |                                              |             |                   |      | t  |                 |       |                      |
| 👬 My Machine            | ~ | Add  | Bin      | Bind              |                                              |             |                   | ×    |    |                 |       |                      |
| <b>Wy Products</b>      | ~ |      | User na  | BBB               | Northwest                                    | AAA         |                   | _    |    | Operation       |       |                      |
| Sector Center           | ~ |      | iipincha | User name         | Binding status                               |             |                   |      |    | Edit Delete     | Bind  |                      |
| Sales report            | ~ |      | J.F      | Louis Lv          | Binding route:<br>Will bind after submit:BBB |             |                   |      |    | Re-set password | Rind  |                      |
| <b>##</b> Advertisement | ~ |      | Louis    |                   |                                              |             |                   |      |    | Re-set password | Dilla |                      |
| <b>Marketing</b>        | ~ |      | angbac   |                   |                                              |             |                   | hi   | na | Bind            |       |                      |
| 📲 Membership            | ~ |      |          |                   |                                              |             |                   |      |    |                 |       |                      |
| Employee system         | ~ |      |          |                   |                                              |             |                   | _    |    |                 |       |                      |
| System Login            | ^ |      |          |                   |                                              |             | Cancel            | bmit |    |                 |       |                      |
| Role&Permission         |   |      |          |                   |                                              |             |                   | _    |    |                 |       |                      |
| Agent Organization      |   |      |          |                   |                                              |             |                   |      |    |                 |       |                      |
| 🖹 User info             |   |      |          |                   |                                              |             |                   |      |    |                 |       |                      |

#### Remark:

- 1 user can bind 1 and more routes.
- 1 route can be bound to1 and more users.

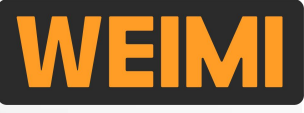

#### 4.6 Bind machine(s) to sub-account [for customers]

After created a sub-account for your customer, bind machine(s) from "Machine operation".

|                            | «  | Home Role          | &Permission 💿 | Agent Organizatio          | n 💿 🛛 User inf | o 💿 🛛 Machine      | e operation 🛞                  |                     |          | »                                          | Close other X |       |
|----------------------------|----|--------------------|---------------|----------------------------|----------------|--------------------|--------------------------------|---------------------|----------|--------------------------------------------|---------------|-------|
| ft Home                    |    | Machine ID/I       | N             |                            | 3              |                    | 1                              |                     |          |                                            |               |       |
| 🚦 My Machine 🔗 🔿           |    | Online             | Bind agent    |                            |                |                    | ×                              |                     |          |                                            |               |       |
| Operation route            |    | Binded organiz     | za            | * Machine ID Se            | lect           |                    | ~                              |                     |          |                                            |               |       |
| Machine setting            | Ch | ange agent in bate | cl * Binde    | d organization Se          | lect           | ~                  |                                |                     |          |                                            |               |       |
| Machine operation          |    | 2                  | Delete paymen | t configuration            |                | Select             | the organi                     | zation that         | Rout (   | Operation                                  |               | Ren   |
| Goods slot                 |    |                    |               |                            |                | you cre            | eated for th                   | nis customer.       |          | Machine mana                               | agement       | You   |
| Machine inventory          |    | 82160005           |               |                            |                | Cancel             | Submit                         | 2023-00-03 13.33.03 | (1)      | Change route<br>Bind agent                 |               | the r |
| Power consumption          |    | (21/012/           |               | • Offling                  |                |                    |                                | 2022.00.17.10.45.17 |          | Machine mana                               | agement       | to th |
| Re-fill details            |    | 02100120           | VIVI3-VVIVI33 | Omine                      | AAA            |                    |                                | 2023-06-16 10:43:17 |          | Bind agent                                 |               | or in |
| 🖹 Re-fill record [machine] |    | 62160091           | VM-WM22       | Offline                    | MC             |                    |                                | 2023-03-22 14:48:17 | )<br>ممم | Machine mana<br>Change route               | agement       |       |
| Re-fill record [product]   |    |                    |               |                            |                |                    |                                |                     |          | Bind agent                                 |               |       |
| 📲 My Products 🛛 🗸          |    | 61260008           | VMS-WM500     | <ul> <li>Online</li> </ul> | MC             | Sample 02          | Micron office 2                |                     | BBB      | Machine mana<br>Change route<br>Bind agent | agement       |       |
| 🚦 Order Center 🗸 🗸         |    | 61260007           | VM-WM22       | • Offline                  | МС             | Sample machi<br>ne | Micron Vendin<br>g head office | 2023-04-12 11:23:26 | Nort     | Machine mana<br>Change route<br>Bind agent | agement       |       |
| Sales report ~             |    |                    |               |                            |                |                    |                                |                     |          | Billa agent                                |               |       |

Remark: You can move the machine(s) to the agent account 1 by 1, or in batch.

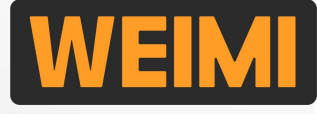

#### 4.7 Set member card [if your machine has an IC/ID card reader]

When deploying the machines to some usage scenarios, such as offices, factories, clubs, and so on, the users can purchase from the smart fridge by using their employee cards/member cards. Follow these steps to set the cards:

Step 1: Input the "Card number" which is printed on the card, then click the C button to get "Card code" in Hexadecimal format. Enable: select "Normal"

Tips: when you buy the IC/ID cards, you can ask your supplier to provide you with the "Card number" and "Card code".

|                                                         | « Home              | Member cards 🔘 |                |            |          |        |
|---------------------------------------------------------|---------------------|----------------|----------------|------------|----------|--------|
| A Home                                                  | a <mark>(2</mark> ) |                | Search         | Reset      |          |        |
| 👯 My Machine 🗠                                          | Add                 | Import Export  |                |            |          |        |
| 🚼 My Products 🗠                                         | Ser<br>Nu 2         | Card number    | Member Card Ma |            | ×        | Remark |
| 📰 Order Center 🕓                                        | 1                   | 123456         | * Card number  | 3412363721 |          |        |
| Sales report                                            |                     |                | * Card code    | CB6489C9   | C        |        |
| Advertisement 🗸                                         |                     |                | * Enable       | Select     |          |        |
| San Marketing                                           |                     |                | Remark         |            |          |        |
| Membership                                              |                     |                |                | Cance      | l Submit |        |
| Member cards                                            | <mark>)</mark>      |                |                |            | 4        |        |
| <ul> <li>Member Info</li> <li>Fund Statement</li> </ul> |                     |                |                |            |          |        |

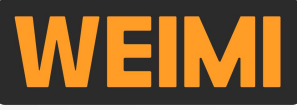

#### 4.7 Set member card [if your machine has an IC/ID card reader]

Step 2: Input the Member name and Customized number.

|                |   | « Home        | Member cards 🔘             | M    | ember Info 💿 Fund Statement 💿 |                 | 1000  |
|----------------|---|---------------|----------------------------|------|-------------------------------|-----------------|-------|
| 🔒 Home         |   | Membership Lo | rol Salact                 |      | Sustam member                 | Customized numb |       |
| 📲 My Machine   | ~ | Bind co       | de                         |      | Search Reset                  |                 |       |
| EE My Products | ~ | Add Expor     |                            |      | Member Info                   | ×               |       |
| Order Center   | ~ | number        | System<br>member<br>number | Mer  | * Member name                 | с               | rea   |
| Sales report   | ~ | 001           | 202304020046               | Loui | * Customized num              | 20              | 023   |
| Advertisement  | ~ |               | 358541000                  |      |                               | 44              | 5:3(  |
| Marketing      | ~ |               |                            | l    |                               |                 | Crew. |
| Membership     | ~ |               |                            |      |                               |                 |       |
| 🖹 Member cards |   |               |                            |      |                               |                 |       |
| 🗎 Member Info  | 1 |               |                            |      |                               |                 |       |
| Fund State     |   |               |                            |      |                               |                 |       |

### **Part IV: Other settings**

#### 4.7 Set member card [if your machine has an IC/ID card reader]

Step 3: Bind the Member card(s) to the Member name.

|                    | « Home            | Member cards 🔕             | Member Info 🄇 | 2             |           |                     |                |                          | » Close other× |
|--------------------|-------------------|----------------------------|---------------|---------------|-----------|---------------------|----------------|--------------------------|----------------|
| f Home             | Membership Lev    | vel Select                 | $\sim$        | System member |           | Customized          | number         |                          |                |
| 👪 My Machine 🗸 🗸   | Bind co           | de                         |               | Search        | Reset     |                     |                |                          |                |
| 🚦 My Products 🗸 🗸  | Add Export        | t                          |               |               |           |                     |                |                          |                |
| 🚼 Order Center 🗸 🗸 | Customized number | System<br>member<br>number | Member name   | Total Amount  | Bind code | Bind number         | Create Time    | Operation                |                |
| Sales report 🛛 🗸 🗸 |                   | 202304020046               | 9 N.Y         |               |           |                     | 2023-04-02 00: | Detail Member Card Manag |                |
| Advertisement ~    | 001               | 358541000                  | Louis Lv      | 100.00        |           | 0                   | 46:36          | Balance Adjustment       | ame            |
| 👪 Marketing 🗸 🗸 🗸  |                   |                            | Add           | ŕ             | Card numb | er                  | Card code      |                          |                |
| Membership ^       |                   |                            |               |               | Bind memb | per card            |                | ×                        |                |
| 🖹 Member cards     |                   |                            |               |               |           | likeliden (Levie Lu |                |                          |                |
| 🖹 Member Info      | )                 |                            |               |               | Caro      |                     |                |                          |                |
| Fund Staten        |                   |                            |               |               | " Card n  | 3412363721          | ( <u>3</u> )   |                          |                |
|                    |                   |                            |               |               |           |                     | Cancel         | ıbmit                    |                |
|                    |                   | /                          |               |               |           |                     | Q              |                          |                |

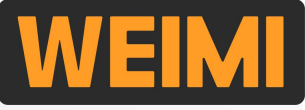

#### 4.7 Set member card [if your machine has an IC/ID card reader]

Step 4: Adjust the balance (Top up "+", or deduct "-") for the member.

| or we address of the second |        | « Home            | Member cards 🕲             | Member Info 🌘 | >                |                    |                   |                         | » Close other×                                                |
|-----------------------------|--------|-------------------|----------------------------|---------------|------------------|--------------------|-------------------|-------------------------|---------------------------------------------------------------|
| A Home                      |        | Membership Le     | vel Select                 | ~             | System member    |                    | Customized r      | number                  |                                                               |
| 🚦 My Machine                | ~      | Bind co           | ode                        |               | Search F         | Reset              |                   |                         |                                                               |
| My Products                 | $\sim$ | Add               | rt                         |               |                  |                    |                   |                         | 1                                                             |
| 👪 Order Center              | Ŷ      | Customized number | System<br>member<br>number | Member name   | Total Amount     | Bind code          | Bind number       | Create Time             | Operation                                                     |
| Sales report                | ř      | 001               | 202304020046<br>358541000  | Louis Lv      | 100.00           | 3412363721         | 1                 | 2023-04-02 00:<br>46:36 | Detail Member Card Management<br>Balance Adjustment Edit name |
| Advertisement               | Ň      |                   |                            |               |                  |                    |                   |                         | $\overline{2}$                                                |
| Marketing                   | ~      |                   |                            | Bind co       | ode              | Se                 | arch Reset        |                         |                                                               |
| 🚦 Membership                | ^      |                   |                            | Add Expo      | rt               | Balance Adjustment |                   |                         | ×                                                             |
| 🖹 Member cards              |        |                   |                            | Customized    | System<br>member | * Adjustment type  | • Top up O Deduct |                         |                                                               |
| 🖹 Member Info               | (1)    |                   |                            |               | number           | * Adjust amount    |                   |                         |                                                               |
| E Fund Statem               |        |                   |                            | 001           | 358541000        |                    |                   |                         |                                                               |
|                             | /      | /                 | /                          |               |                  |                    |                   | Cancel                  | Submit                                                        |
|                             |        |                   | /                          |               |                  |                    |                   |                         |                                                               |

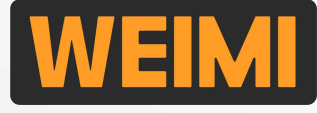

#### 4.7 Set member card [if your machine has an IC/ID card reader]

Step 5: Set the minimum card balance to open the door (User can't buy if balance is less than this). This setting is for member card only, not for BANK cards which shall be set in card reader's back-end.

| <b>•</b> 11                                                           | «  | Home Machine        | e setting 💿      | achine operation 😒                                                                                                    | other× |
|-----------------------------------------------------------------------|----|---------------------|------------------|----------------------------------------------------------------------------------------------------|--------|
| n Home                                                                |    | Machine ID/Nan      | ne               | Machine model Select $\lor$ Online status Select $\lor$                                                                       |        |
| 👪 My Machine 💦 🔿                                                      |    | Rou                 | te Select        | Binded organization     Select     Search     Reset     Export                                                                |        |
| Operation route                                                       | Ch | ange agent in batch | Smart fridge -   | nimum card amount for opening door Change route in batch                                                                      |        |
| Machine setting                                                       |    | Machine ID          | Machine<br>model | Online status Binc Shine name Achine address Machine online time Route Line owner Minimum card amount Total power consumption |        |
| Cods :                                                                |    | 82160215            | GR-WM22Z12<br>60 | • Online WEIMI 2023-12-06 15:32:22 20.00 23.33kw.h (Machine management<br>Tips                                                |        |
| <ul> <li>Machine inventory</li> <li>Power consumption</li> </ul>      |    | 82160214            | GR-WM22Z68<br>0  | Set the minimum card amount for opening the door of smart 5:32:05 20.00 12.78kw.h Change route Bind agent                     |        |
| <ul> <li>Re-fill details</li> <li>Re-fill record [machine]</li> </ul> |    | 2 158               | GR-WM22Z68<br>0  | BBCMall 20.00 Okw.h Change route<br>Bind agent                                                                                |        |
| E Re-fill record (product)                                            |    | 82160105            | GR-WM22Z68<br>0  | Cancel Confirm<br>9:57:18 20.00 56.37kw.h (Machine management<br>Bind agent                                                   |        |
| My Products ~                                                         |    | 82160102            | GR-WM22Z12<br>60 | • Offline WEIMI Weimi-1 Guangzhou 2023-10-26 17:25:57 BBCMall 20.00 112.8kw.h [Machine management]<br>Bind agent              |        |

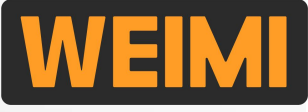

#### 4.9 How to set Machine name & address?

After you deployed the machine to the location, you can set the machine name and location.

| × Operator management syste ···                                                                                                    | × Operator management syste •••                                      | × Operator management syste ···                                 | × Operator management syste   | × Operator management syste ····           |  |  |
|----------------------------------------------------------------------------------------------------|----------------------------------------------------------------------|-----------------------------------------------------------------|-------------------------------|--------------------------------------------|--|--|
| WEIMI                                                                                                    | < Device list WEIMI                                                  | < Machine management cen <sup>t</sup> WEIMI                     | < Machine info 82160215 WEIMI | < Machine info 82160215 WEIMI              |  |  |
| Operator management system                                                                                                    | Q Machine ID Select route > +                                        | Online<br>Machine ID: 82160215                                  | Machine name                  | Machine name WEIMI Showroom                |  |  |
| WEIMI > All Route >                                                                                                    | Machine Quantity: 17 Online Offline                                  | Machine model: GR-WM22Z1260                                     | Address                       | Address Guangzhou WEIM                     |  |  |
| Machine    Image: Constraint of the second second se |                                                                      | Goods slot setting                                              | Model GR-WM22Z1260            | headquarter                                |  |  |
|                                                                                                    | 1 [Online] 82160215<br>WEIMI Showroom<br>Address:Guangzhou WEIMI hea |                                                                 | Route                         | Model GR-WM22Z1260                         |  |  |
|                                                                                                    |                                                                      | Machine Product Machine Calibration<br>capacity price inventory |                               | Route                                      |  |  |
|                                                                                                    |                                                                      |                                                                 |                               |                                            |  |  |
|                                                                                                    | Address:                                                             | Unlock the<br>door                                              |                               |                                            |  |  |
| Inventory<br>management = Energy                                                                                                    | Income-Today:0.00                                                    |                                                                 |                               |                                            |  |  |
|                                                                                                    | (3) [Offline] 82160158 address                                       | Machine operation & maintenance                                 |                               | Cancel Submit 📢 💶                          |  |  |
| Record of operation                                                                                                    | Address:<br>Route:BBCMall                                            | Enter setting Today's order Energy Inventory                    |                               | 88 💷 © (1) 🌵 🕵 🔶                           |  |  |
|                                                                                                    | Income-Today:0.00                                                    |                                                                 |                               | 1 2 3 4 5 6 7 8 9 0<br>q w e r t y u i o p |  |  |
| Route                                                                                                    | ④ [Offline] 82160105                                                 | Copy Operation Machine Record of                                |                               |                                            |  |  |
|                                                                                                    | Address:<br>Route:                                                   |                                                                 |                               |                                            |  |  |
|                                                                                                    | Income-today:0.00                                                    | Change The lock                                                 |                               | 쇼 z x c v b n m ③                          |  |  |
|                                                                                                    | (5) [Offline] 82160102                                               | route state                                                     |                               | 符 123 🖁 🖌 🕘 → . 中英 🥪                       |  |  |
|                                                                                                    | Weimi-1<br>Address:Guangzhou                                         |                                                                 | Edit                          | Ш E                                        |  |  |

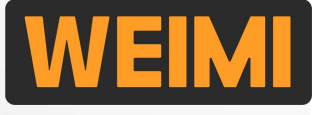

### **Part V: Check real-time data**

#### 5.3 Real-time Sales/Order data

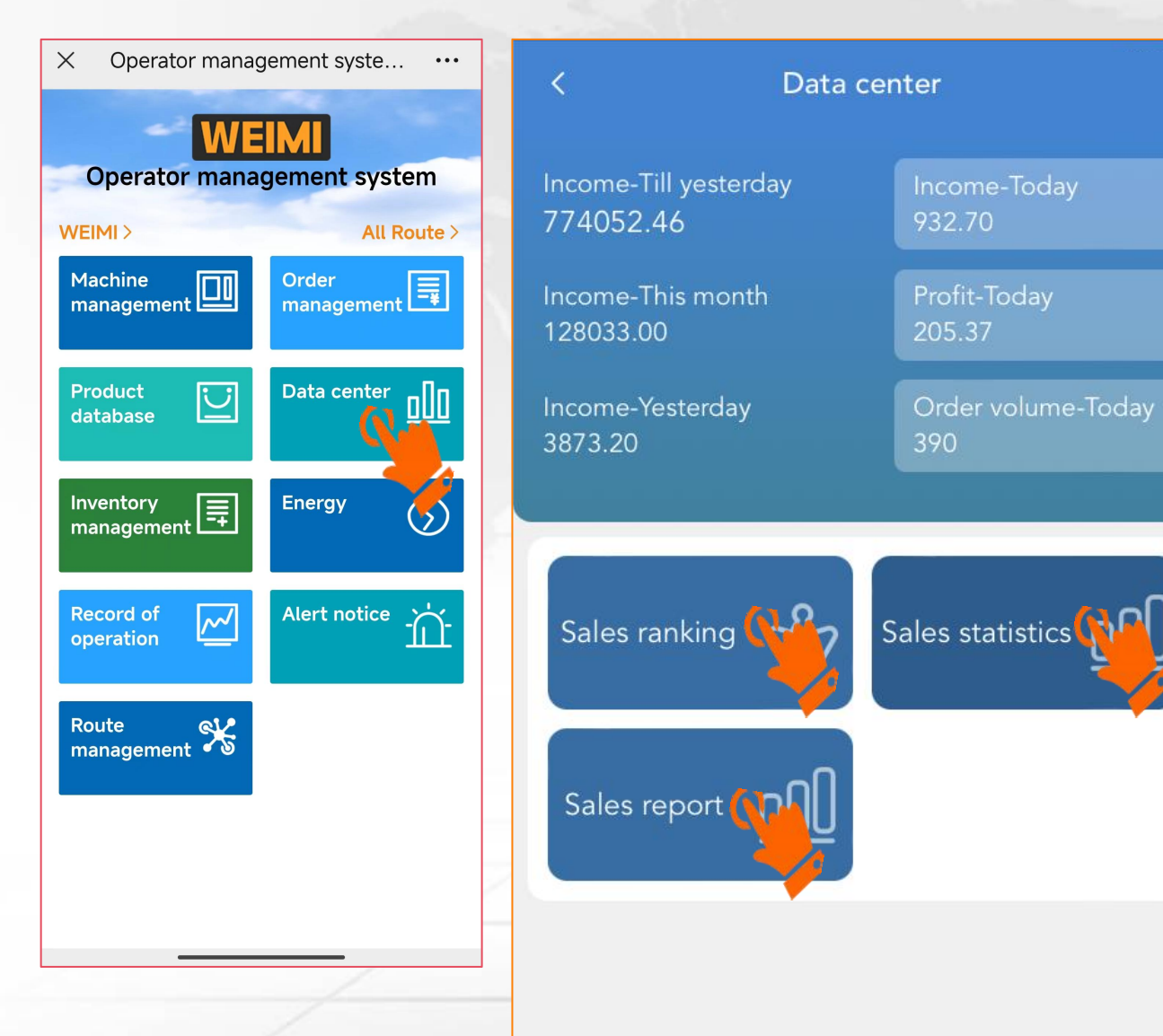

From here you can check the overall sales data under your account;

Sales ranking: You can see the ranking as per sales amount by machine, or by products; This will be helpful for you to adjust the locations for your machines, and sell the right products to meet customers' demand.

Sales statistics: You can check the sales data of each machine, and summary statisics of all machines in a certain time period.

Sales report: You can check the sales statistics of all machines/route(s) in a certain time period, and categoried by payment channels.

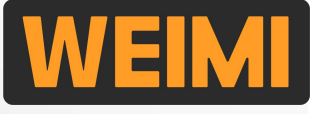

## Part V: Check real-time data

Order center

30-day orders

Ξ Order center

#### 5.3 Real-time Sales/Order data

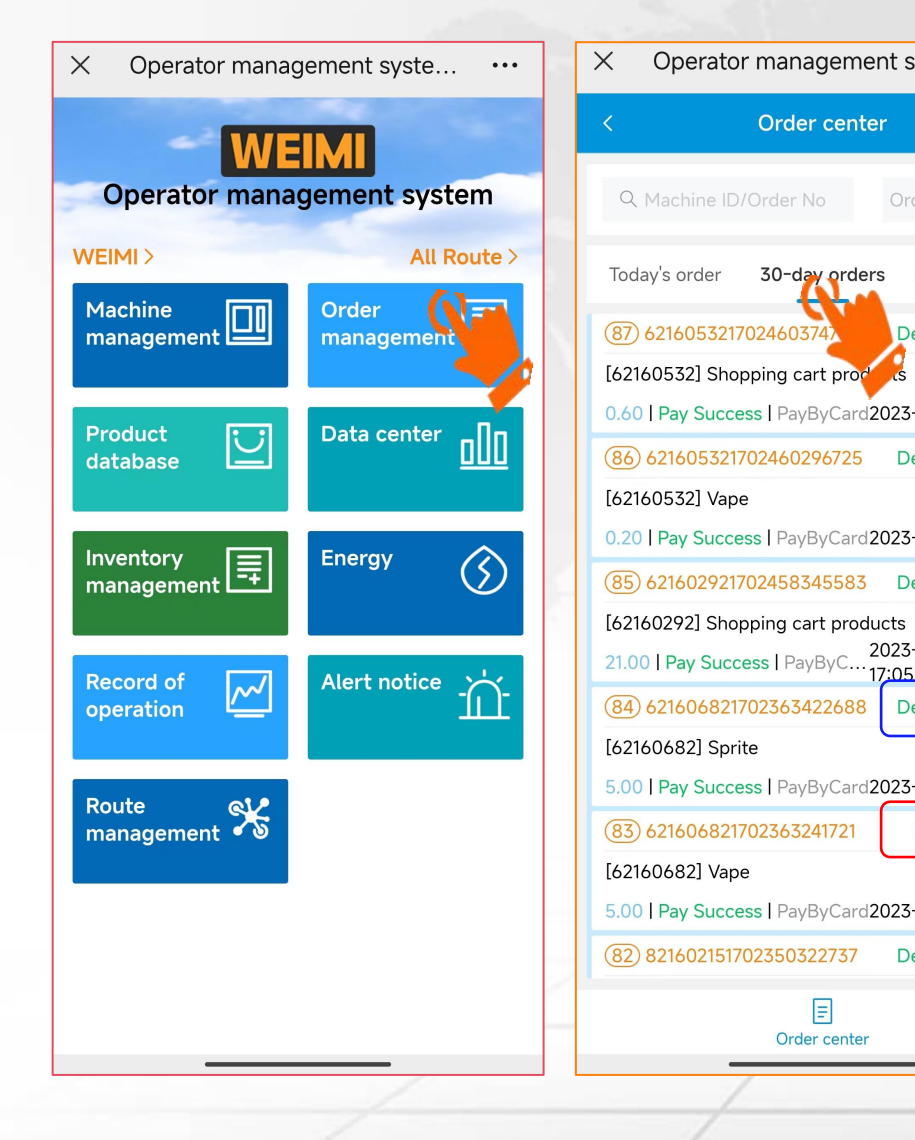

| t syste •••                         |   | $\times$ Operator management system v •••                                                         |               |                 |  |  |  |  |
|-------------------------------------|---|---------------------------------------------------------------------------------------------------|---------------|-----------------|--|--|--|--|
| WEIMI                               |   | < Orc                                                                                             | ler detail    | WEIMI           |  |  |  |  |
| Order status 💙                      |   | Order number                                                                                      | 1702363241721 |                 |  |  |  |  |
|                                     |   | Payment title                                                                                     |               | Vape            |  |  |  |  |
| Refunded order                      |   | Order amount                                                                                      |               | 5.00            |  |  |  |  |
|                                     |   | Discount amount                                                                                   |               | 0.00            |  |  |  |  |
| Delivery Success                    |   | Paid amount                                                                                       | 5.00          |                 |  |  |  |  |
| .cs >>>                             |   | Payment channel                                                                                   |               | PayByCard       |  |  |  |  |
| 23-12-13 17:39:34                   |   | Payment status                                                                                    |               | Pay Success     |  |  |  |  |
| Delivery Success                    |   | Order start time                                                                                  | 2023          | -12-12 14:40:41 |  |  |  |  |
| >>>                                 |   | Payment end time                                                                                  | 2023          | -12-12 14:40:41 |  |  |  |  |
| 23-12-13 17:38:16                   |   | Vape                                                                                              |               | 25              |  |  |  |  |
| Delivery Success                    |   | 5.00/piece                                                                                        | *1            | 5.00            |  |  |  |  |
| ts »                                |   | Delivery Failed                                                                                   |               |                 |  |  |  |  |
| 23-12-13                            |   | Delivery error code: 224<br>Delivery failed detail: Delivery timeout, no response from<br>machine |               |                 |  |  |  |  |
| Delivery Success                    |   |                                                                                                   |               |                 |  |  |  |  |
| >                                   |   |                                                                                                   | Paie          | d amount: 5.00  |  |  |  |  |
| 23-12-12 14:43:42                   |   |                                                                                                   |               |                 |  |  |  |  |
| Delivery Failed                     |   |                                                                                                   |               |                 |  |  |  |  |
| Bettvery Falled                     |   |                                                                                                   |               |                 |  |  |  |  |
| 23-12-12 14:40:                     |   |                                                                                                   |               |                 |  |  |  |  |
| 23-12-12 14:40:<br>Delivery Success | 0 |                                                                                                   |               |                 |  |  |  |  |
| 23-12-12 14:40:<br>Delivery Success | 0 |                                                                                                   |               |                 |  |  |  |  |

From here you can check the realtime order (Today's order) and the 30-day orders;

You can see the status of each order, success or failes, and click the order to check more details;

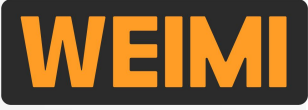

### **Part V: Check real-time data**

#### **5.3 Real-time Sales/Order data**

You can also check, or export order details (in excel file) from the PC system.

| WEIMI WEIMI          | Order Center   | / History order    |                                                     |             |              |                       |               |                        |                     |                       | (): UTC + 8         | ~ 💮 ~ 🕑 WEIMI ~ |
|----------------------|----------------|--------------------|-----------------------------------------------------|-------------|--------------|-----------------------|---------------|------------------------|---------------------|-----------------------|---------------------|-----------------|
|                      | « Home         | Today's order 🔕    | History order                                       | )           |              |                       |               |                        |                     |                       |                     | » Close other×  |
| 🔒 Home               |                |                    |                                                     |             | . (          |                       | 1             |                        |                     | -                     |                     |                 |
| 🚦 My Machine 🛛 🗸 🗸   | Machin         | e ID               |                                                     | Order n     | umber        |                       | External orde | er number              |                     | Order status Sele     | ct                  | ~               |
|                      | Agent Select ~ |                    | Order time ©2023-11-27 00:00:( To 2023-12-27 23:59: |             |              | Route Select ~ Search |               |                        | Reset Export        |                       |                     |                 |
| 👪 My Products 🛛 🗸 🗸  |                | Payment cha        | annel                                               |             | Total tran   | nsaction amount       |               |                        | Income              |                       | Refund              |                 |
| Corder Center        |                | PayByCard          | -GR                                                 |             |              | 68.30                 |               |                        | 68.30               |                       | 0.00                |                 |
|                      |                | PayByCa            | rd                                                  |             |              | 868.27                |               |                        | 868.27              |                       | 0.00                |                 |
| Today's order        |                | PayByCa            | sh                                                  |             |              | 27.04                 |               |                        | 27.04               |                       | 0.00                |                 |
| History order        | Machine ID     | Machine name       | Order number                                        | Paid amount | Total amount | Payment channel       | Order status  | Transaction start time | Payment time        | External order number | Shopping cart order | Operation       |
| Refunded order       | 62160292       |                    | 621602921703                                        | 2.00        | 2.00         | 11002                 | Pay Success   | 2023-12-20 09:49:59    | 2023-12-20 09:49:59 | 6216029217030369      | Ordinary order      | Order details   |
| 🚦 Sales report 🛛 🗸 🗸 | 82160215       | WEIMI Showro<br>om | 821602151702                                        | 2.20        | 2.20         | 13001                 | Pay Success   | 2023-12-18 19:18:24    | 2023-12-18 19:19:03 | 3c857eeef2fb489c8     | Shopping cart order | Order details   |
| 🚦 Advertisement 🧹 🗸  | 62160292       |                    | 621602921702                                        | 1.00        | 1.00         | 8001                  | Pay Success   | 2023-12-18 17:25:45    | 2023-12-18 17:25:45 | 6216029217028915      | Ordinary order      | Order detail    |
| 🚦 Marketing 🛛 🗸 🖓    | 82160214       |                    | 821602141702                                        | 0.00        | 0.00         | 13001                 | Pay Success   | 2023-12-18 16:32:12    | 2023-12-18 16:33:00 | e204e88bb2ef414fa     | Ordinary order      | Order details   |
| ដ Membership 🗸 🗸     | 82160214       |                    | 821602141702                                        | 0.00        | 0.00         | 13001                 | Pay Success   | 2023-12-18 14:33:14    | 2023-12-18 14:33:58 | 904dc91b8cd6423c      | Ordinary order      | Order details   |
| 👪 System Login 🛛 🗸 🗸 | 82160214       |                    | 821602141702                                        | 0.00        | 0.00         | 13001                 | Pay Success   | 2023-12-18 14:14:43    | 2023-12-18 14:15:24 | 4e9f9938edd74ba9a     | Ordinary order      | Order details   |
|                      | 82160214       |                    | 821602141702                                        | 0.00        | 0.00         | 13001                 | Pay Success   | 2023-12-18 14:11:57    | 2023-12-18 14:12:31 | 78580a9672ac42cd      | Ordinary order      | Order details   |
|                      | 82160215       | WEIMI Showro<br>om | 821602151702                                        | 2.00        | 2.00         | 13001                 | Pay Success   | 2023-12-15 19:42:45    | 2023-12-15 19:43:50 | 83d6e7c9b4b9443d      | Ordinary order      | Order details   |
|                      | 62160445       |                    | 621604451702                                        | 35.11       | 35.11        | 8001                  | Pay Success   | 2023-12-15 17:16:34    | 2023-12-15 17:16:34 | 6216044517026317      | Shopping cart order | Order details   |
|                      | 82160215       | WEIMI Showro<br>om | 821602151702                                        | 2.00        | 2.00         | 13001                 | Pay Success   | 2023-12-15 16:53:15    | 2023-12-15 16:53:31 | a2e782124cfd49b6b     | Ordinary order      | Order details   |

### Bring smart unmanned retail to everyone's life!

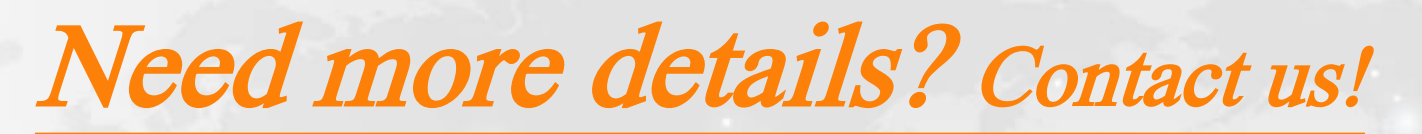

Guangzhou Micron Vending Technology Co., Ltd. <u>Head office address:</u> No.1 Tiantai 1st road, Huangpu district, Guangzhou, China <u>Factory address:</u> No.20, Keji 1st road, Xiangzhou district, Zhuhai city, China

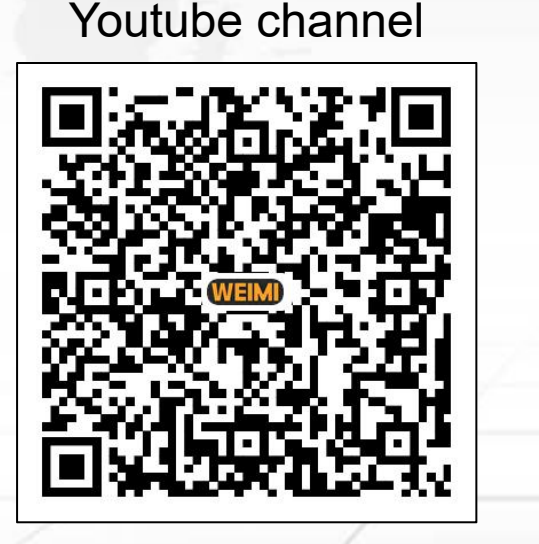

**Tutorial videos** 

Company website-1

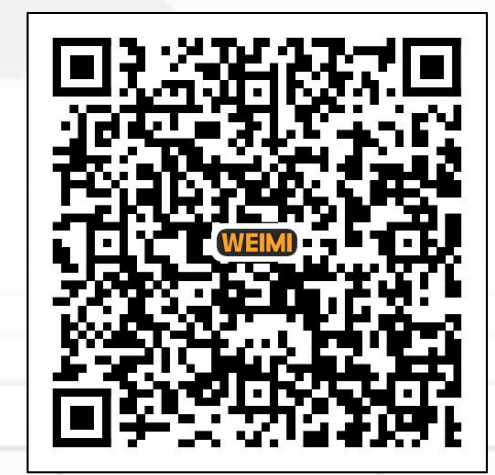

Company website-2

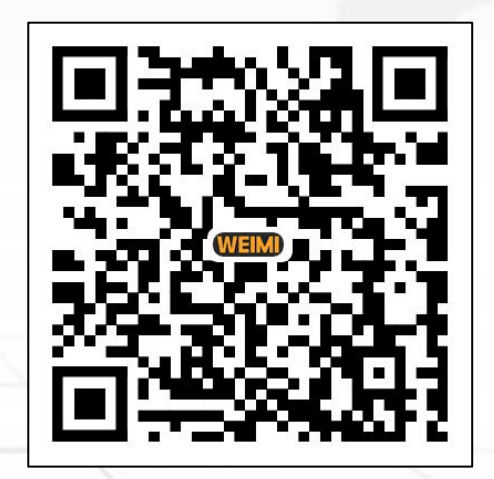

Download the latest version user manual from here

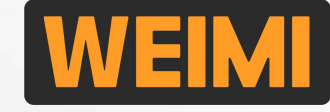